## SAMSUNG

### SM-R360

# Uživatelská příručka

Czech. 10/2016. Rev.1.2

www.samsung.com

# Obsah

### Základy

- 4 Nejdříve si přečtěte
- 6 Obsah balení
- 7 Rozvržení zařízení
- 9 Baterie
- 11 Nošení zařízení Gear
- 12 Zapínání a vypínání zařízení Gear
- 12 Připojování zařízení Gear k mobilnímu zařízení
- 14 Používání zařízení Gear bez mobilního zařízení
- 15 Vzdálené připojení
- 15 Zapínání a vypínání obrazovky
- 15 Dotykový displej
- 18 Procházení obrazovky
- 19 Domovská obrazovka
- 23 Stavový panel
- 24 Obrazovka Aplikace
- 25 Nastavení zámku displeje
- 26 Příjem hovorů
- 27 Aktualizace zařízení Gear

### Aplikace

- 28 Aplikace pro správu zdraví
- 31 Hudební přehr.
- 33 24hod. protokol
- 33 Cvičení
- 36 Kroky
- 37 Podlaží
- 38 Srd. tep
- 40 Together
- 41 Voda
- 42 Kofein
- 43 Najít telefon
- 44 Časovač
- 44 Stopky

### Nastavení

- 45 Úvod
- 45 Zobrazení
- 46 Vibrace
- 46 Zařízení
- 47 Připojení
- 48 Zamyk. obraz.
- 49 Úsporný režim
- 50 Profil
- 50 Informace o zdraví
- 50 Info. o Gear
- 51 Připojit k telefonu

### Samsung Gear

- 52 Úvod
- 53 Ciferníky
- 53 Oznámení
- 53 Uspořádání aplikací
- 54 Odeslat hudbu do Gear
- 54 Nastavení
- 56 Najít moje Gear
- 57 Samsung Galaxy Apps

### Dodatek

- 58 Řešení problémů
- 62 Vyjmutí baterie

# Základy

## Nejdříve si přečtěte

Před použitím tohoto zařízení si přečtěte tuto příručku, dozvíte se zde informace o bezpečném a správném používání zařízení.

- Popis je založen na výchozím nastavení zařízení.
- Některý obsah se může od vašeho zařízení lišit v závislosti na oblasti, vlastnostech modelu nebo softwaru zařízení.
- Obsah (obsah s vysokou kvalitou), který vyžaduje vysoký výkon procesoru a paměti RAM, ovlivní celkový výkon zařízení. Aplikace související s obsahem nemusí v závislosti na technických údajích zařízení a prostředí, ve kterém se používají, správně pracovat.
- Společnost Samsung neodpovídá za problémy s výkonem způsobené aplikacemi od jiných dodavatelů než společnosti Samsung.
- Společnost Samsung neodpovídá za problémy spojené s výkonem nebo za nekompatibilitu způsobenou úpravou nastavení registru či změnou softwaru operačního systému. Pokus o přizpůsobení operačního systému může vést k chybné funkčnosti zařízení Gear nebo aplikací.
- Software, zvukové zdroje, tapety, obrázky a další média dodávaná k tomuto zařízení Gear mohou být na základě licence používána pouze v omezené míře. Stažení a používání těchto materiálů pro komerční či jiné účely představuje porušení zákonů o autorských právech. Za nezákonné používání médií jsou odpovědní výhradně uživatelé.
- Původní aplikace dodané spolu se zařízením Gear mohou být aktualizovány a jejich podpora může být ukončena bez předchozího upozornění. Máte-li otázky týkající se některé aplikace dodané se zařízením Gear, kontaktujte servisní středisko společnosti Samsung. V případě uživatelsky instalovaných aplikací kontaktujte poskytovatele služeb.
- Úpravy operačního systému zařízení Gear nebo instalace softwaru z neoficiálních zdrojů mohou způsobit poruchy zařízení Gear a poškození nebo ztrátu dat. Tyto činnosti představují porušení licenční smlouvy společnosti Samsung a mají za následek ztrátu záruky.
- V závislosti na výrobci a modelu mobilního zařízení připojeného k chytrým hodinkám Gear mohou některé funkce pracovat jinak, než popisuje tato příručka.
- Dostupnost některých funkcí závisí na oblasti nebo poskytovateli služeb.

#### Údržba odolnosti proti vodě a prachu

Vaše zařízení podporuje odolnost proti vodě a prachu. Aby si zařízení odolnost proti vodě a prachu uchovalo, řiďte se pozorně těmito tipy. V opačném případě by mohlo dojít k poškození zařízení.

- Neponořujte zařízení do vody hlouběji než 1,5 m a pod vodou ho nenechávejte déle než 30 minut.
- Nevystavujte zařízení rychle tekoucí vodě.
- Pokud jsou zařízení nebo vaše ruce mokré, pečlivě je před manipulací se zařízením osušte.
- Pokud bylo zařízení vystaveno působení čisté vody, pečlivě ho usušte pomocí čisté, suché látky. Je-li zařízení vystaveno jiným kapalinám, jako je slaná voda, ionizovaná voda, nebo alkoholický nápoj, opláchněte jej čistou vodou a důkladně osušte čistým měkkým hadříkem. Pokud byste se těmito pokyny neřídili, mělo by to nežádoucí vliv na výkon a vzhled zařízení.
- **Pokud zařízení upustíte na zem nebo pokud dojde k nárazu do zařízení**, mohou být funkce odolnosti zařízení vůči vodě a prachu narušeny.
- Dotykový displej a další funkce nemusí správně fungovat, pokud zařízení používáte ve vodě nebo dalších kapalinách.
- Zařízení bylo testováno v řízeném prostředí a získalo certifikaci odolnosti vůči vodě a prachu v konkrétních situacích (splňuje požadavky klasifikace IP68 uvedené v mezinárodní normě IEC 60529 – stupně ochrany poskytované ochrannými kryty [Kód IP]. Podmínky testování: 15–35 °C, 86–106 kPa, 1,5 metru, 30 minut). Bez ohledu na klasifikaci je možné, že v určitých situacích dojde k poškození zařízení.

#### Ikony v pokynech

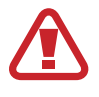

Výstraha: situace, které by mohly způsobit zranění vás nebo jiných osob

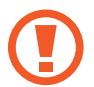

Upozornění: situace, které by mohly způsobit poškození zařízení nebo jiného přístroje

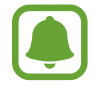

Upozornění: poznámky, rady nebo dodatečné informace

## Obsah balení

Zkontrolujte, zda jsou v balení následující položky:

- Gear Fit2
- Dokovací stanice nabíječky
- Průvodce rychlým spuštěním

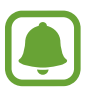

- Položky dodané se zařízením Gear a dostupné příslušenství se mohou lišit podle oblasti a poskytovatele služeb.
- · Zařízení Gear Fit2 je v tomto návodu označováno jako Gear.
- Dodané položky jsou určeny pouze pro toto zařízení Gear a s jinými zařízeními nemusí být kompatibilní.
- Vzhled a specifikace se mohou bez předchozího upozornění změnit.
- Dodatečné příslušenství můžete zakoupit u místního prodejce výrobků Samsung. Před zakoupením se ujistěte, že jsou se zařízením Gear kompatibilní.
- Používejte pouze příslušenství schválené společností Samsung. Použití neschváleného příslušenství může způsobit problémy s výkonem a poruchy, na které se nevztahuje záruka.
- Dostupnost veškerého příslušenství se může změnit a je závislá výhradně na společnostech, které je vyrábějí. Další informace o dostupném příslušenství naleznete na webu společnosti Samsung.

Základy

## Rozvržení zařízení

Gear

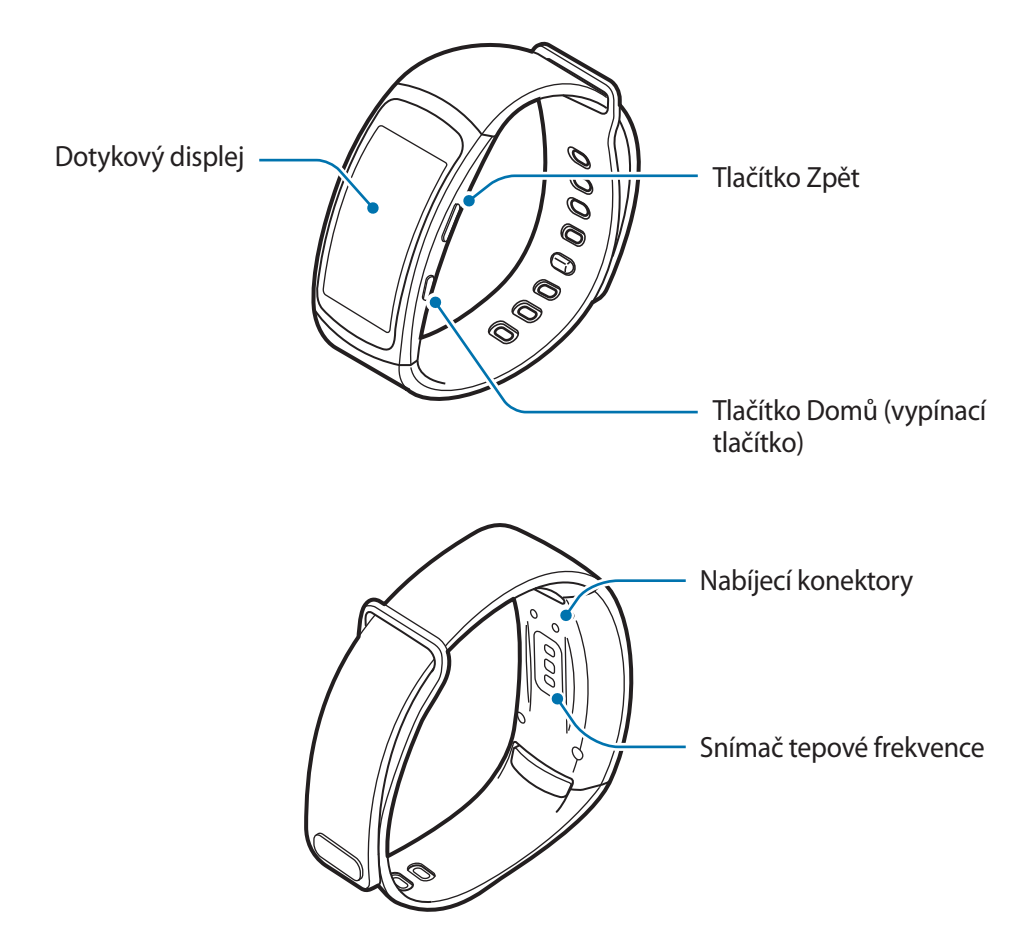

- Ujistěte se, že je řemínek čistý a udržujte jej v tomto stavu. Při styku se znečišťujícími látkami, jako je prach či barva, mohou na řemínku zůstat skvrny, které nemusí jít úplně odstranit.
  - Barvy na zakřivené obrazovce mohou vypadat různě v závislosti na úhlu pohledu.

### Tlačítka

| Tlačítko   |                                      | Funkce                                                                                                    |
|------------|--------------------------------------|----------------------------------------------------------------------------------------------------|
|            | Tlačítko Domů /<br>vypínací tlačítko | <ul> <li>Chcete-li zařízení Gear zapnout nebo vypnout, stiskněte<br/>tlačítko a podržte ho.</li> <li>Stisknutím tohoto tlačítka zapnete obrazovku.</li> </ul> |
| 0          |                                      | <ul> <li>Stisknutím a podržením po dobu delší než 7 sekund zařízení<br/>Gear restartujete.</li> </ul>                                                         |
|            |                                      | <ul> <li>Když se nacházíte na obrazovce Hodinky, stisknutím otevřete<br/>obrazovku Aplikace.</li> </ul>                                                       |
|            |                                      | <ul> <li>Když se nacházíte na jakékoli jiné obrazovce, stisknutím<br/>otevřete obrazovku Hodinky.</li> </ul>                                                  |
| $\bigcirc$ | Zpět                                 | Stisknutím se vraťte na předchozí obrazovku.                                                                                                    |

### Dokovací stanice nabíječky

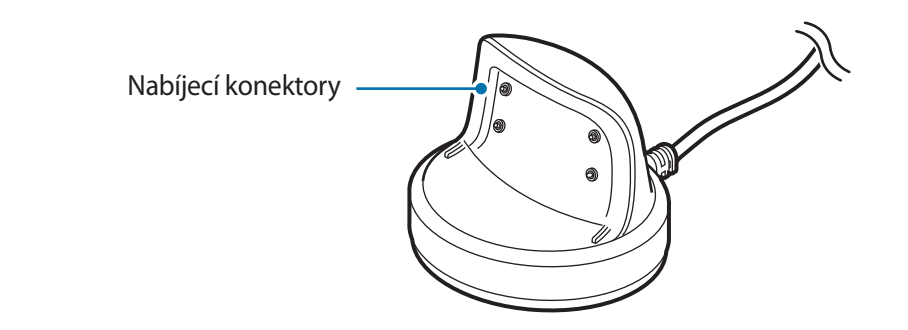

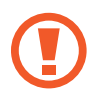

Dokovací stanici nabíječky nevystavujte vodě.

## Baterie

### Nabíjení baterie

Před prvním použitím nebo po delší době, kdy jste zařízení nepoužívali, je nutné nabít baterii.

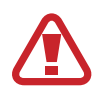

Používejte pouze nabíječky, baterie a kabely schválené společností Samsung. Neschválené nabíječky nebo kabely mohou způsobit explozi baterie nebo poškození zařízení Gear.

Připojte nabíjecí kabel k napájecímu adaptéru USB.

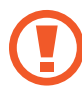

- Používejte pouze dokovací stanici nabíječky navrženou výhradně pro zařízení Gear.
   Zařízení Gear nelze řádně nabíjet pomocí dokovací stanice nabíječky jiného výrobce.
  - Nesprávné připojení nabíječky může způsobit vážné poškození zařízení. Na poškození způsobená nesprávným použitím se nevztahuje záruka.
- 2 Zapojte napájecí adaptér USB do elektrické zásuvky.
- **3** Do dokovací stanice nabíječky vkládejte zařízení Gear tak, aby nabíjecí kontakty směřovaly proti sobě.

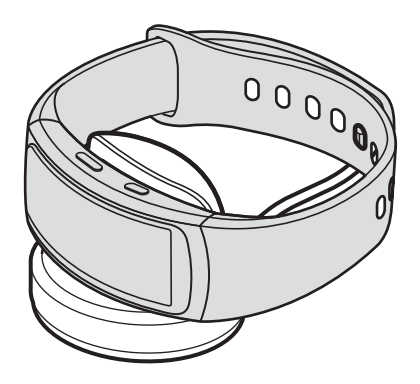

4 Po úplném nabití zařízení Gear odpojte od dokovací stanice nabíječky. Odpojte nabíječku od elektrické zásuvky.

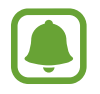

Pokud přístroj nepoužíváte, odpojte nabíječku, ušetříte tak energii. Nabíječka nemá vypínač, proto ji musíte odpojit od zásuvky, aby se přerušil přívod energie. Nabíječka by měla během nabíjení zůstat v blízkosti elektrické zásuvky a měla by být snadno dostupná.

#### Snížení spotřeby baterie

Zařízení Gear nabízí různé možnosti, které pomáhají šetřit energii baterie.

- Když zařízení Gear nepoužíváte, přepněte je do režimu spánku tak, že překryjete obrazovku dlaní.
- Aktivujte úsporný režim.
- Když nepoužíváte funkci Bluetooth, vypněte ji.
- Když nepoužíváte funkci Wi-Fi, vypněte ji.
- Snižte jas obrazovky.
- Deaktivujte funkci vždy zapnutých hodinek.
- Přizpůsobte nastavení oznámení v aplikaci Samsung Gear v mobilním zařízení.

### Tipy a opatření týkající se nabíjení baterie

- Pokud je na nabíjecích konektorech pot nebo tekutina, mohly by konektory zkorodovat. Než začnete baterii nabíjet, konektory očistěte.
- Pokud je baterie zcela vybitá, nelze zařízení Gear zapnout okamžitě po připojení nabíječky. Před tím, než zařízení Gear zapnete, nechte vybitou baterii několik minut nabíjet.
- Pokud používáte více aplikací najednou, baterie se rychle vybije. Chcete-li se vyhnout ztrátě napájení během přenosu dat, vždy používejte tyto aplikace po plném nabití baterie.
- Použití jiného zdroje napájení, než je nabíječka, například počítače, může mít za následek nižší rychlost nabíjení způsobenou nižším elektrickým proudem.
- Pokud je zařízení Gear nabíjeno společně s jinými zařízeními prostřednictvím multinabíječky, může nabíjení trvat déle.
- Pokud je napájení zařízení Gear během nabíjení nestabilní, dotykový displej nemusí fungovat.
   Pokud k tomu dojde, odpojte zařízení Gear od dokovací stanice nabíječky.
- Během nabíjení může dojít k zahřátí zařízení Gear. To je normální a nemělo by to mít žádný vliv na životnost ani výkon zařízení Gear. Pokud se baterie zahřeje více, než je obvyklé, může nabíječka přestat nabíjet.
- Pokud se zařízení Gear nenabíjí správně, vezměte zařízení Gear do servisního střediska Samsung.
- Nepoužívejte ohnutý ani poškozený nabíjecí kabel.

## Nošení zařízení Gear

### Nasazení zařízení Gear

Otevřete sponu a umístěte si zařízení Gear okolo zápěstí. Připevněte si řemínek na zápěstí a potom vložte kolík do otvoru pro upravení délky.

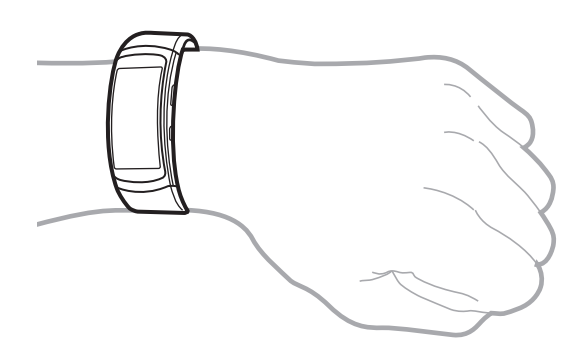

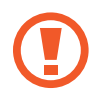

Řemínek nadměrně neohýbejte. Mohlo by dojít k poškození zařízení Gear.

- Pro přesnější měření tepové frekvence pomocí zařízení Gear noste zařízení Gear pevně utažené okolo předloktí těsně nad zápěstím. Podrobnosti naleznete v části Správné nošení zařízení Gear.
  - Chcete-li vyměnit řemínek, navštivte servisní středisko společnosti Samsung.

### Tipy a opatření týkající se řemínku

- Při nošení zařízení Gear buďte opatrní. Pokud máte citlivou pleť nebo si utahujete zařízení Gear příliš pevně, nemusí vám to být příjemné.
- Některým lidem nemusí být příjemné nošení zařízení Gear delší dobu.
- Pokud je řemínek delší dobu vystaven mýdlu, potu, alergenům či škodlivým látkám, může dojít k podráždění pokožky.
- Nenoste zařízení Gear příliš pevně utažené. Zařízení udržujte čisté a suché. Třebaže toto zařízení splňuje mezinárodní bezpečnostní standardy, někteří lidí mohou pociťovat podráždění pokožky, pokud jsou alergičtí na určité látky.

## Zapínání a vypínání zařízení Gear

Na několik sekund stiskněte a podržte vypínací tlačítko a zařízení Gear zapněte. Při prvním zapnutí zařízení Gear nebo jeho obnovení se zobrazí vyskakovací okno. Podle pokynů na obrazovce stáhněte a nainstalujte aplikaci Samsung Gear do mobilního zařízení. Podrobnosti naleznete v části Připojování zařízení Gear k mobilnímu zařízení.

Chcete-li zařízení Gear vypnout, stiskněte a podržte vypínací tlačítko a pak klepněte na položku **Vypnutí**.

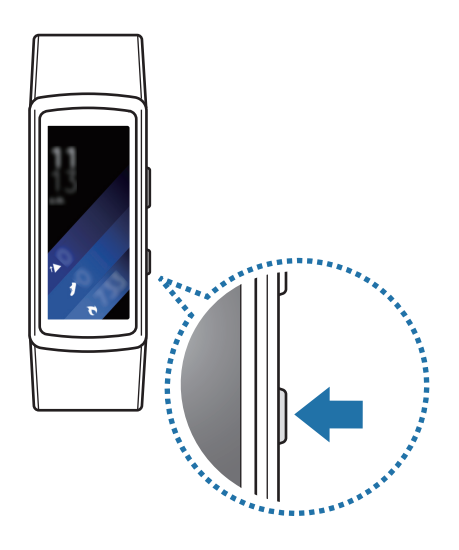

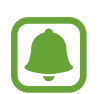

Na místech, na kterých je zakázáno používání bezdrátových zařízení (například v letadle nebo v nemocnici), dodržujte veškerá upozornění a pokyny zaměstnanců.

## Připojování zařízení Gear k mobilnímu zařízení

### Instalace aplikace Samsung Gear

Chcete-li připojit zařízení Gear k mobilnímu zařízení, nainstalujte si do mobilního zařízení aplikaci Samsung Gear. V závislosti na vašem mobilním zařízení můžete aplikaci Samsung Gear stáhnout z následujících míst:

- Zařízení Samsung se systémem Android: Galaxy Apps, apps.samsung.com/gear
- Ostatní zařízení se systémem Android: Obchod Play, apps.samsung.com/gear
- Zařízení iOS: App Store

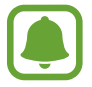

Aplikaci Samsung Gear nelze nainstalovat do mobilních zařízení, která nepodporují synchronizaci se zařízením Gear. Ověřte, zda je vaše mobilní zařízení kompatibilní se zařízením Gear.

#### Základy

### Připojování pomocí funkce Bluetooth

#### Gear

Zapněte zařízení Gear.

Zařízení automaticky vstoupí do režimu párování Bluetooth.

#### Mobilní zařízení

- Na obrazovce Aplikace klepněte na položku Samsung Gear.
   Bude-li to nutné, aktualizujte aplikaci Samsung Gear na nejnovější verzi.
- 3 Klepněte na položku PŘIPOJIT KE GEAR.
- 4 Když je objeví okno s požadavkem na aktivaci funkce Bluetooth, klepněte na položku **OK**.
- 5 Připojení dokončete podle pokynů na obrazovce.

Jakmile budou zařízení připojena, objeví se na obrazovce zařízení Gear návod. Podle pokynů na obrazovce si přečtěte informace o základním ovládání zařízení Gear.

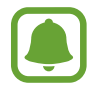

- Způsoby připojení a snímky obrazovky se mohou lišit v závislosti na zařízení a verzi softwaru.
- Podporovaná mobilní zařízení a funkce se mohou lišit v závislosti na oblasti, poskytovateli služeb a výrobci zařízení. Kompatibilní zařízení naleznete na adrese www.samsung.com.
- Abyste mohli využít všechny funkce zařízení Gear, aktualizujte S Health na nejnovější verzi.
- Pokud aktuálně používáte jiné zařízení Gear, můžete jej z mobilního zařízení odpojit a připojit nové zařízení Gear. Další informace naleznete v části Připojování k novému zařízení Gear.

#### Připojování zařízení Gear k novému mobilnímu zařízení

Když připojujete zařízení Gear k jinému mobilnímu zařízení, zobrazí se vyskakovací okno, které vás vyzve k obnovení zařízení Gear. Nezapomeňte si zálohovat všechna důležitá data uložená v zařízení Gear.

Zálohujte si data zařízení Gear do připojeného mobilního zařízení.
 V mobilním zařízení otevřete obrazovku Aplikace a klepněte na položku Samsung Gear →
 Nastavení → Záloha a obnovení → Záloha dat.

- 2 Ukončete připojení mezi zařízením Gear a mobilním zařízením. Další informace naleznete v části Odpojení nebo připojení zařízení Gear.
- 3 Připojte zařízení Gear k jinému mobilnímu zařízení.

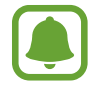

Pokud je mobilní zařízení, k němuž se chcete připojit, již připojeno k jinému zařízení Gear, vaše zařízení Gear nemůže navázat spojení. Odpojte vaše mobilní zařízení od předchozího zařízení Gear, abyste se mohli připojit k aktuálnímu zařízení Gear.

## Používání zařízení Gear bez mobilního zařízení

Zařízení Gear můžete používat, aniž byste je připojili k mobilnímu zařízení. Zařízení Gear můžete nastavit na používání bez mobilního zařízení, když poprvé zařízení Gear zapnete nebo když je resetujete. Některé funkce nebudou k dispozici.

- Zapněte zařízení Gear.
- 2 Klepněte na položku **Použít Gear bez připojení telefonu**.
- **3** Vyberte jazyk.
- **4** Přečtěte si podmínky používání a pak potvrďte, že s nimi souhlasíte.
- 5 Řiďte se pokyny pro nastavení kódu PIN, abyste ochránili své osobní údaje.

#### Základy

6 Vytvořte si kód PIN, který použijete při zálohování a obnově dat.

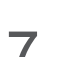

Nastavte datum a čas.

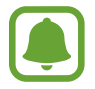

Když zařízení Gear používáte bez připojení k mobilnímu zařízení, informace o připojení zařízení Gear k mobilnímu zařízení naleznete v části Připojit k telefonu.

## Vzdálené připojení

Zařízení Gear můžete připojit k mobilnímu zařízení, když není připojení Bluetooth k dispozici. S tímto připojením můžete nadále přijímat oznámení z mobilního zařízení. V mobilním zařízení otevřete obrazovku Aplikace, klepněte na položku **Samsung Gear** — **Nastavení** — **Připojení Gear** a poté klepněte na přepínač **Vzdálené připojení**.

## Zapínání a vypínání obrazovky

Chcete-li zapnout obrazovku, stiskněte tlačítko Domů nebo tlačítko Zpět.

Chcete-li obrazovku vypnout, zakryjte ji dlaní. Pokud nebudete zařízení Gear po určitou dobu používat, obrazovka se vypne.

Obrazovku také můžete zapínat nebo vypínat gestem. Další informace naleznete v části Zařízení.

### Dotykový displej

- Zabraňte styku dotykového displeje s jinými elektrickými zařízeními. Elektrostatické výboje mohou způsobit poruchu dotykového displeje.
  - Aby nedošlo k poškození dotykového displeje, neklepejte na něj ostrými předměty a netlačte příliš silně prsty.

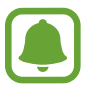

Zařízení Gear nemusí rozpoznat dotykové ovládání v blízkosti okrajů obrazovky, které se nachází mimo oblast dotykového vstupu.

#### Klepnutí

Chcete-li otevřít aplikaci, vybrat položku menu nebo stisknout tlačítko na obrazovce, klepněte na ně prstem.

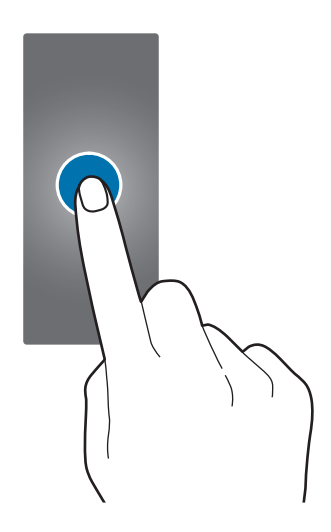

#### Klepnutí a podržení

Klepnutím na obrazovku a podržením po dobu dvou a více sekund vstoupíte do režimu úprav nebo zobrazíte dostupné možnosti.

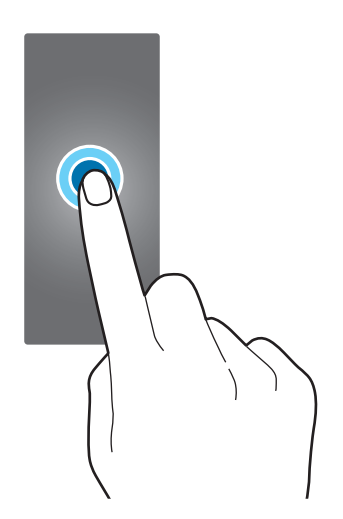

#### Přetažení

Chcete-li přesunout určitou položku, klepněte a podržte ji a přetáhněte ji do cílového umístění.

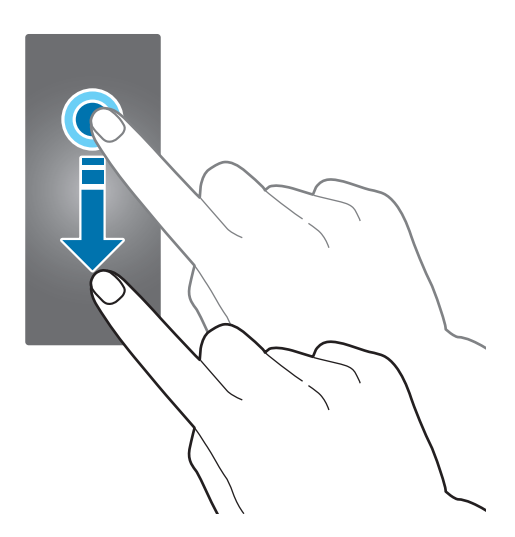

#### Tažení

Pro zobrazení dalších panelů potáhněte doleva nebo doprava. Můžete také zobrazit podrobnosti oznámení tažením po displeji nahoru nebo dolů.

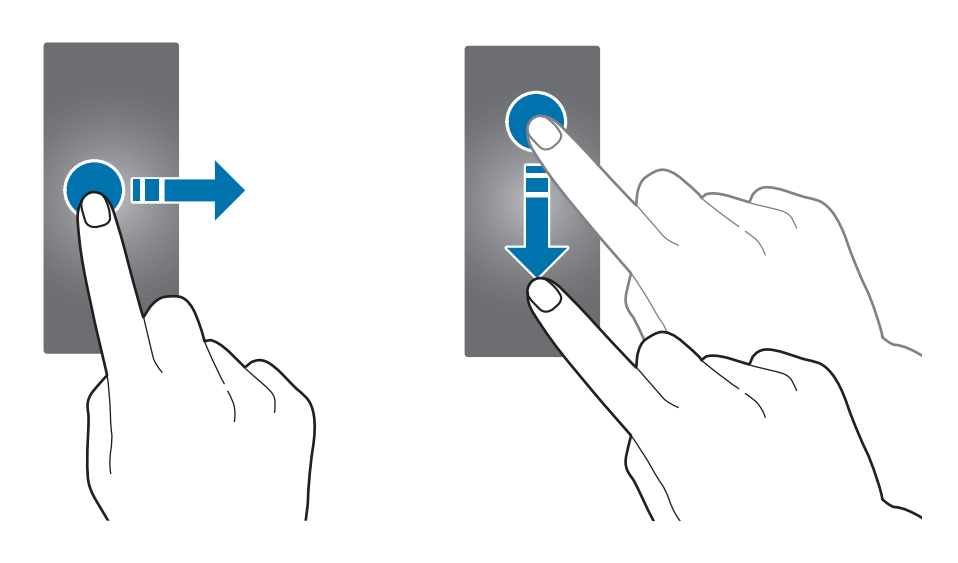

## Procházení obrazovky

### Přepínání mezi obrazovkou Hodinky a Aplikace

Na obrazovce Hodinky stiskněte tlačítko Domů a otevřete obrazovku Aplikace.

Když se nenacházíte na obrazovce Hodinky, stiskněte tlačítko Domů, abyste se na obrazovku Hodinky vrátili.

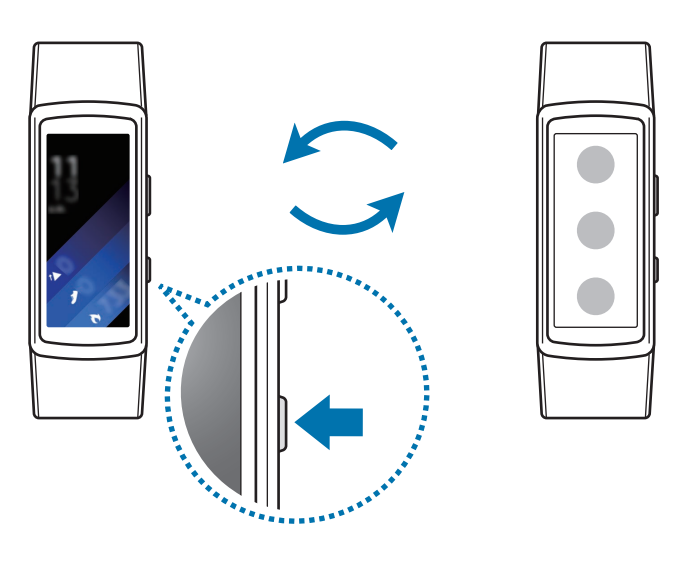

### Návrat na předchozí obrazovku

Stiskněte tlačítko Zpět.

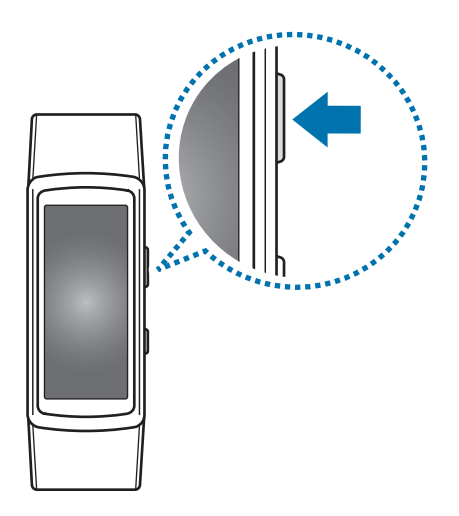

Základy

### Domovská obrazovka

### Úvod

Domovská obrazovka může obsahovat více panelů. Obrazovka Hodinky je výchozím bodem domovské obrazovky. Tažením po displeji doleva nebo doprava můžete prohlížet položky, například upozornění nebo nástroje.

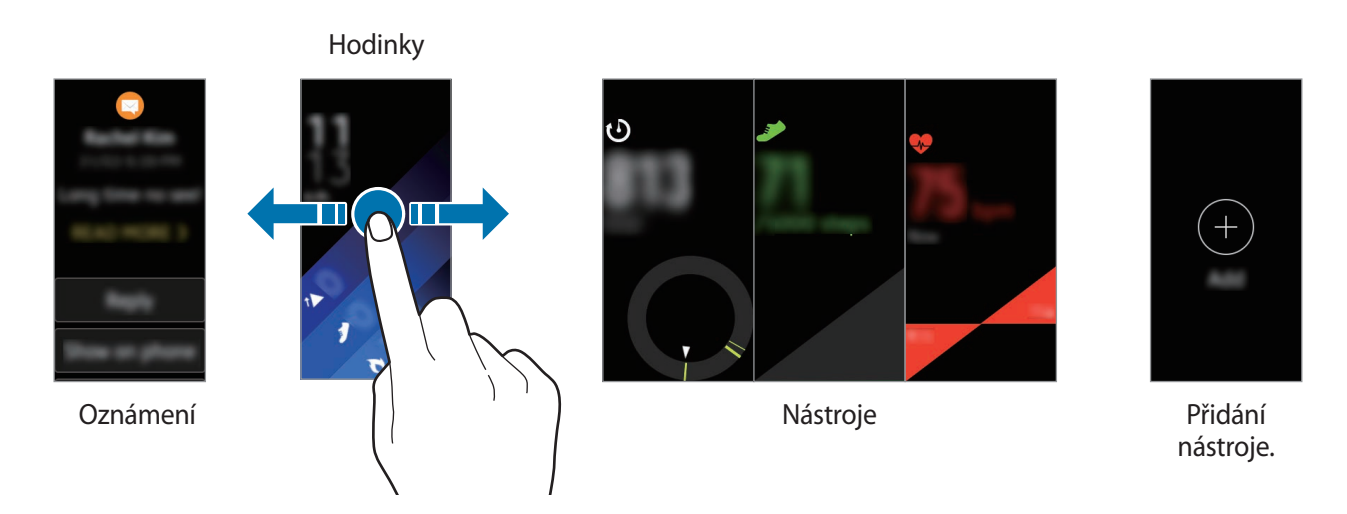

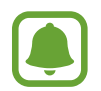

Dostupné nástroje, oznámení a jejich uspořádání se mohou lišit v závislosti na verzi softwaru.

### Panel s oznámeními

Mějte vždy aktuální informace o událostech, oznámeních a zprávách z mobilního zařízení. Nastavení funkce oznámení zařízení Gear na mobilním telefonu můžete změnit. Další informace naleznete v části Oznámení.

#### Zobrazení příchozích oznámení

Když obdržíte oznámení, na obrazovce se objeví informace o oznámení, například jeho typ. Klepnutím na oznámení zobrazte podrobnosti. Pokud budete mít nezkontrolovaná upozornění, objeví se na obrazovce oranžová tečka.

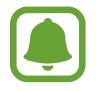

Zařízení Gear nemá reproduktor, takže po přijetí oznámení pouze zavibruje a neozve se žádný zvuk. Chcete-li nakonfigurovat nastavení vibrací, přečtěte si informace v části Vibrace.

V závislosti na typu oznámení můžete podrobnosti oznámení zobrazit klepnutím na položku ČÍST DÁLE na obrazovce s oznámeními.

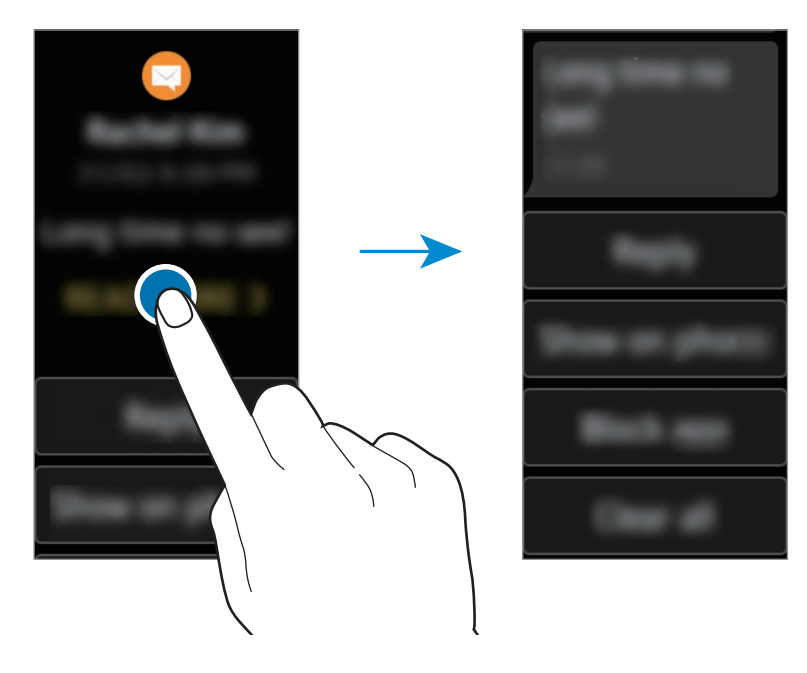

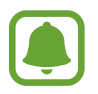

Pokud zpráva obsahuje dlouhé texty nebo přílohy, zkontrolujte podrobnosti zprávy v mobilním zařízení.

#### Zobrazení dalších oznámení

Tažením doprava na obrazovce Hodinky zobrazíte seznam oznámení. Tažením nahoru na obrazovce seznamu oznámení zobrazíte oznámení z jiných aplikací.

#### Blokování oznámení

- 1 Vyberte oznámení z aplikace, kterou chcete blokovat.
- 2 Klepnutím na oznámení zobrazte podrobnosti.
- **3** Táhněte prstem nahoru po obrazovce a klepněte na položku **Blok. aplikaci**.

Zařízení Gear již nadále nebude přijímat oznámení z této aplikace.

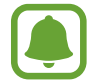

Můžete blokovat oznámení z konkrétních aplikaci v zařízení Gear. Když jste v zařízení Gear nepřijali žádná oznámení, můžete oznámení blokovat prostřednictvím mobilního zařízení. V mobilním zařízení otevřete obrazovku Aplikace, klepněte na položku **Samsung Gear** → **Oznámení** → **Správa oznámení**.

### Obrazovka Hodinky

Zobrazí aktuální čas. Můžete také kontrolovat počet kroků, srdeční tep a další faktory.

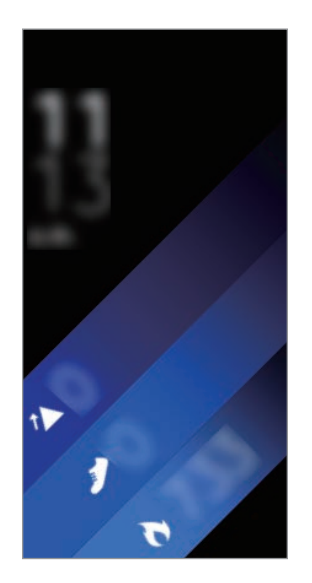

Když se nenacházíte na obrazovce Hodinky, stisknutím tlačítka Domů otevřete obrazovku Hodinky.

#### Změna vzhledu hodinek

Klepněte na obrazovku Hodinky a přidržte ji, potom po obrazovce táhněte doleva nebo doprava, abyste vybrali vzhled hodinek. Hodinky lze rovněž upravovat klepnutím na položku **Stylizovat**.

Vzhled hodinek zařízení Gear je rovněž možné měnit pomocí mobilního zařízení. V mobilním zařízení otevřete obrazovku Aplikace, klepněte na položku **Samsung Gear** → **Ciferníky**.

#### Základy

### Nástroje

(1)

Na domovskou obrazovku lze přidávat nástroje. Nástroje jsou malé aplikace nabízející omezené funkce v podobě poskytování informací a usnadňování přístupu. Ve výchozím nastavení můžete používat následující nástroje.

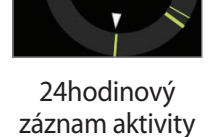

Cvičení

Kroky

Patra

Hmotnost

#### Přidávání nástrojů

Na domovskou obrazovku můžete přidávat další nástroje.

Klepněte na položku 🕀 a vyberte nástroj. Vybraný nástroj se zobrazí v novém panelu.

#### Odebírání nástrojů

Klepněte na nástroj a podržte jej, pak klepněte na položku —.

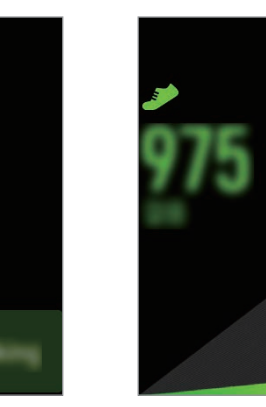

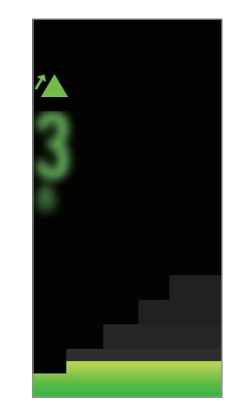

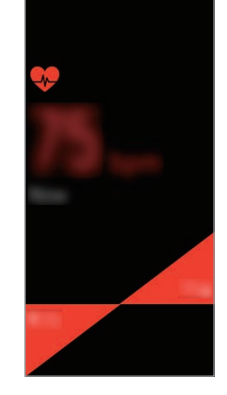

## Stavový panel

Na tomto panelu můžete sledovat aktuální stav a konfigurovat základní nastavení. Můžete také zkontrolovat svůj aktuální stav aktivity.

Na obrazovce Hodinky potáhněte dolů z horního okraje displeje.

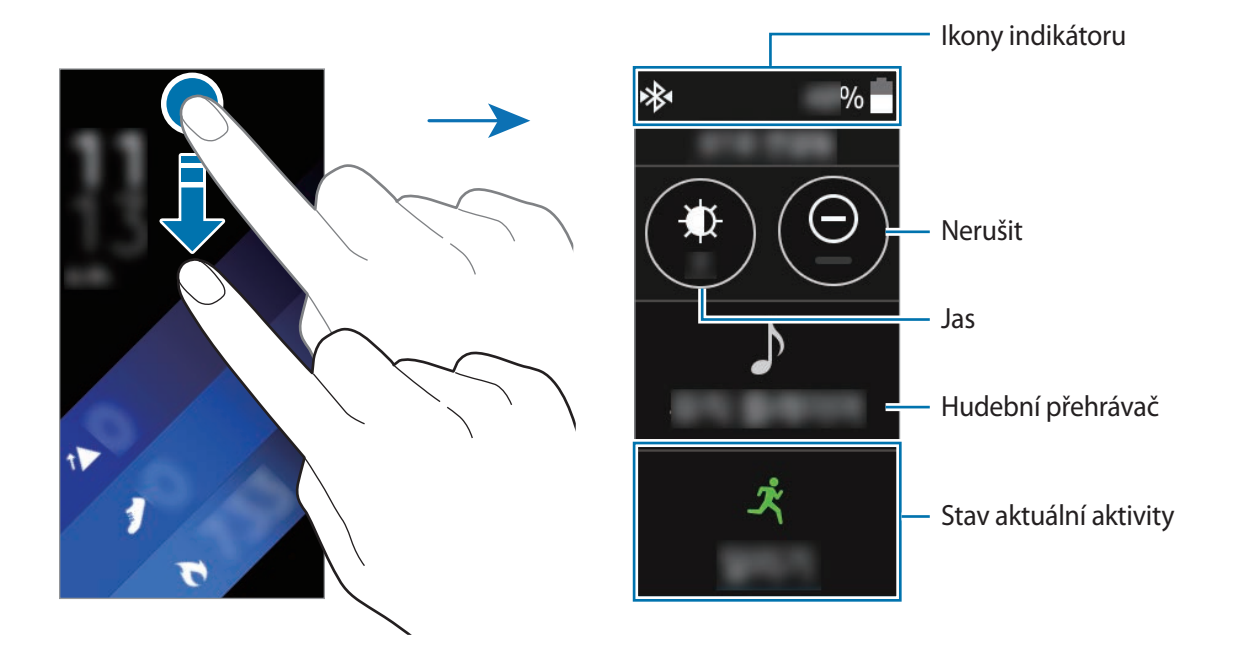

#### Ikony indikátoru

Ikony indikátoru se zobrazí v horní části obrazovky. Ikony uvedené v tabulce níže se vyskytují nejčastěji.

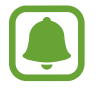

Zobrazené ikony indikátoru se mohou lišit v závislosti na oblasti.

| Ikona    | Definice                                        |
|----------|-------------------------------------------------|
| *        | Připojené zařízení Bluetooth                    |
| *        | Odpojené zařízení Bluetooth                     |
| <b>•</b> | Připojená sluchátka s podporou funkce Bluetooth |
| (î÷      | Připojeno k síti Wi-Fi                          |
|          | Stav baterie                                    |

#### Základy

#### Přehrávání hudby

Můžete přehrávat hudbu uloženou v zařízení Gear nebo v mobilním zařízení. Na stavovém panelu klepněte na položku **)**.

#### **Režim Nerušit**

Zařízení Gear lze nastavit tak, při přijetí oznámení zavibrovalo a rozsvítilo displej. Upozornění budou nadále fungovat normálně.

Na stavovém panelu klepněte na položku igodot.

V horní části obrazovky Hodinky se zobrazí ikona igodot.

#### Nastavení jasu

V zařízení Gear můžete nastavit jas displeje tak, aby vyhovoval okolnímu prostředí.

Na stavovém panelu klepněte na položku 🌣 a upravte jas klepnutím na položku 🚫 či 📎.

Na obrazovce úpravy jasu klepněte na položku 🏕 nebo nastavte maximální úroveň jasu, abyste přešli do venkovního režimu. Maximální jas zůstane ve venkovním režimu nastaven po dobu 5 minut.

## **Obrazovka Aplikace**

Na obrazovce Aplikace se zobrazí ikony všech aplikací.

Na obrazovce Hodinky stisknutím tlačítka Domů přejdete na obrazovku Aplikace.

Chcete-li zobrazit všechny aplikace, táhněte po obrazovce nahoru nebo dolů.

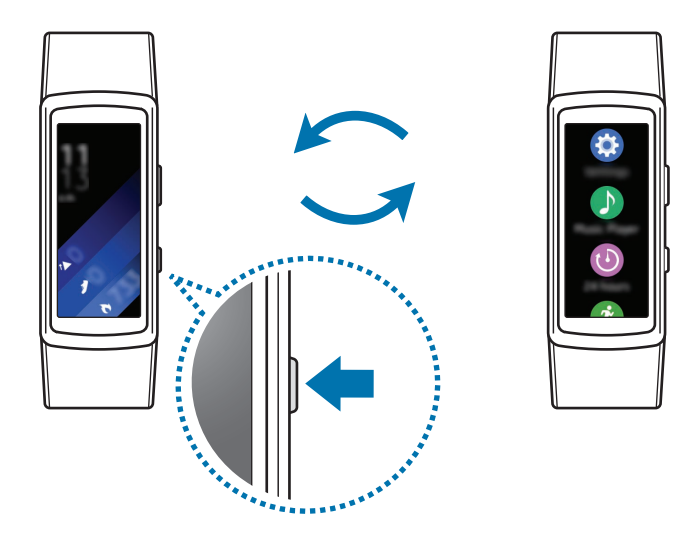

Základy

#### Spouštění aplikací

Na obrazovce Aplikace otevřete aplikaci klepnutím na ikonu.

#### Přesouvání položek

Na obrazovce Aplikace klepněte na obrazovku a podržte ji stisknutou, poté klepněte na aplikaci a podržte ji, následně ji přetáhněte do požadovaného umístění.

Aplikace v zařízení Gear je rovněž uspořádat pomocí mobilního zařízení. Další informace naleznete v části nápovědy Uspořádání aplikací aplikace Samsung Gear.

#### Instalace aplikací

Můžete nakupovat a stahovat aplikace speciálně navržené pro zařízení Gear. Chcete-li tuto funkci použít, musí být zařízení Gear propojeno s mobilním zařízením.

Na obrazovce Aplikace mobilního zařízení klepněte na položku Samsung Gear → Samsung Galaxy Apps. Procházejte aplikace podle kategorií nebo aplikace vyhledávejte podle klíčového slova.

#### Odinstalování aplikací

Na obrazovce Aplikace klepněte na obrazovku a podržte ji. U aplikací, které můžete odinstalovat, se objeví ikona —. Vyberte aplikaci a klepněte na položku —.

Aplikace ze zařízení Gear můžete také odinstalovat pomocí mobilního zařízení. Další informace naleznete v části nápovědy Odinstalování aplikací aplikace Samsung Gear.

### Nastavení zámku displeje

Zabraňte ostatním v přístupu do zařízení Gear, když jej nemáte nasazené. Pokud jste povolili funkci zámku displeje, aktivuje se po sundání zařízení Gear. Po aktivaci této funkce vyžaduje zařízení Gear při zapnutí displeje kód pro odemčení.

#### Nastavení kódu PIN

Na obrazovce Aplikace klepněte na položku **Nastavení** → **Zamyk. obraz.** → **Typ zámku displ.** → **PIN kód**.

Kód PIN se skládá pouze z čísel. Zadejte čtyři čísla a pak kód PIN opětovným zadáním ověřte.

#### Odemykání zařízení Gear

Zapněte displej a zadejte kód pro odemčení.

Chcete-li tuto funkci deaktivovat, klepněte na obrazovce Aplikace na položku Nastavení  $\rightarrow$  Zamyk. obraz.  $\rightarrow$  Typ zámku displ., zadejte PIN a poté klepněte na položku Žádná.

## Příjem hovorů

Můžete zahajovat hovory nebo přijímat oznámení o příchozích hovorech. Hlasové konverzace jsou možné jen prostřednictvím připojeného mobilního zařízení.

#### Přijímání hovorů

Když se objeví příchozí hovor, klepněte na ikonu 🕓 a přetáhněte ji dolů. Na mobilním zařízení se automaticky spustí funkce volání. Konverzujte pomocí mobilního zařízení.

#### Odmítnutí hovoru

Odmítnutí příchozího hovoru a odeslání zprávy odmítnutí volajícímu.

Když se objeví příchozí hovor, klepněte na ikonu a přetáhněte ji nahoru. Chcete-li volajícímu poslat zprávu o odmítnutí, klepněte na položku ODMÍTN. ZPRÁVOU a vyberte zprávu.

#### Zmeškané hovory

Zmeškáte-li hovor, zobrazí se na displeji oznámení. Na obrazovce Hodinky zobrazte oznámení o zmeškaných hovorech potažením doprava.

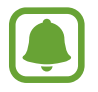

Zařízení Gear nelze používat pro telefonické konverzace nebo volání.

## Aktualizace zařízení Gear

Zařízení Gear lze aktualizovat na nejnovější software.

#### Aktualizace pomocí bezdrátového připojení

Zařízení Gear lze přímo aktualizovat na nejnovější software pomocí služby bezdrátového zasílání firmwaru (FOTA).

- 1 Klepněte na aplikaci Samsung Gear na obrazovce Aplikace mobilního zařízení.
- 2 Klepněte na položku Nastavení.
- $\textbf{3} \hspace{0.1in} \textbf{Klepněte na položku O Gear} \rightarrow \textbf{Aktualizace softwaru pro produkty Gear} \rightarrow \textbf{Aktualizovat}.$
- 4 Klepněte na položku STÁHNOUT a stáhněte si do mobilního zařízení nejnovější software.
- 5 Přečtěte si informace na obrazovce a klepněte na položku INSTALOVAT NYNÍ.

Zařízení Gear zkopíruje aktualizovaný software z mobilního zařízení a restartuje se.

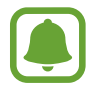

Chcete-li automaticky kontrolovat dostupné aktualizace, aktivujte klepnutím přepínač Aut. kontrola aktualizací. Aktualizace se stáhnou, pouze pokud je zařízení připojeno k síti Wi-Fi.

# Aplikace

## Aplikace pro správu zdraví

### Úvod

Pro správu životního stylu používejte aplikace krokoměru, cvičení a tepové frekvence určené ke sledování a správě vašeho zdraví a fyzického stavu. Stanovte si cíle cvičení a pravidelně zaznamenávejte a kontrolujte své pokroky.

Po synchronizaci zařízení Gear s kompatibilní aplikací S Health můžete používat další funkce. Další funkce zahrnují kontrolu jednotlivých záznamů o tepové frekvenci a další možnosti.

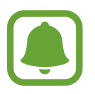

- Aplikace 24hodinový záznam aktivity, Kroky, Patra, Cvičení, Tepová frekvence, Voda, Kofein a Společně jsou určeny pouze pro rekreační, pohodové a fitness účely. Neslouží k lékařským účelům. Před použitím těchto funkcí si pečlivě přečtěte pokyny.
- Informace, které získáte při používání zařízení Gear Fit2 nebo softwaru Gear Fit2 či jakékoliv aplikace předem nahrané v zařízení, nemusejí být vhodné, přesné, kompletní ani spolehlivé.

### Správné nošení zařízení Gear

Při měření tepové frekvence mějte zařízení Gear bezpečně utažené na ruce nad zápěstím jako na obrázku níže. Neutahujte zařízení Gear příliš pevně.

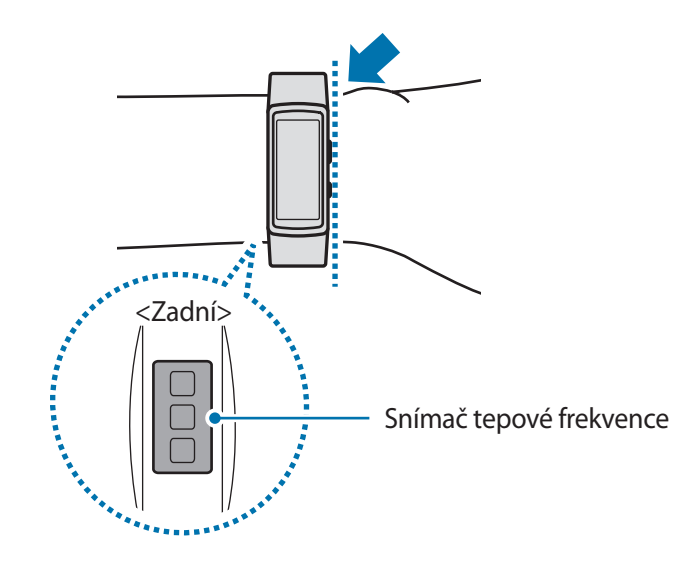

#### Aplikace

- Přesnost snímače tepové frekvence se může snížit v závislosti na podmínkách měření a okolí.
- Funkce měření tepové frekvence používejte pouze pro měření tepové frekvence.
- Nedívejte se přímo do světla snímače tepové frekvence. Mohlo by dojít k poškození vašeho zraku. Zajistěte, aby se děti nedívaly přímo do světla.
- Nízké okolní teploty mohou během zimy nebo studeného počasí měření ovlivnit, proto se při kontrole tepové frekvence udržujte v teple.
- Měření tepové frekvence provádějte když sedíte a jste v klidu. V průběhu měření tepové frekvence se nepohybujte. Mohlo by dojít k nepřesnému záznamu tepové frekvence.
- Pokud se hodnota velmi liší od očekávané tepové frekvence, odpočívejte po dobu 30 minut a pak měření opakujte.
- Kouření nebo pití alkoholu před prováděním měření může způsobit odchylky tepové frekvence od normální tepové frekvence.
- Během měření tepové frekvence nemluvte, nezívejte ani zhluboka nedýchejte. Mohlo by dojít k nepřesnému záznamu tepové frekvence.
- Jelikož snímač tepové frekvence používá světlo k odhadu tepové frekvence, jeho přesnost se může lišit z důvodu fyzických faktorů, které ovlivňují absorpci světla a odrazy, například krevní oběh / krevní tlak, stav kůže a umístění a koncentrace cév. Navíc, pokud je vaše tepová frekvence velmi nízká nebo vysoká, mohou být měření nepřesná.
- Uživatelé s tenkými zápěstími mohou obdržet nepřesné výsledky měření tepové frekvence pokud je zařízení volné, což způsobuje nerovnoměrné odrážení světla. Pokud měření tepové frekvence nepracuje správně, upravte polohu snímače tepové frekvence zařízení doprava, doleva, nahoru nebo dolů na vašem zápěstí nebo otočte zařízení tak, aby byl snímač tepové frekvence umístěn pevně proti boku vašeho zápěstí.
- Pokud je snímač tepové frekvence špinavý, otřete ho a zkuste to znovu. Překážky mezi řemínkem zařízení a vašim zápěstím, například ochlupení, nečistoty nebo jiné objekty, mohou bránit rovnoměrnému odrážení světla. Před použitím nezapomeňte takové překážky odstranit.
- Pokud začne být zařízení na dotyk příliš horké, odstraňte ho, než se ochladí. Vystavení kůže působení horkého povrchu zařízení po delší dobu může způsobit popáleniny.

### Další informace

- Účel sběru podobných dat je omezen na poskytování požadované služby, včetně poskytování dalších informací ke zlepšení vašeho zdraví, zálohování/synchronizace dat, analýzy dat a statistik nebo vývoj a poskytování lepších služeb. (Pokud se však ke svému účtu Samsung přihlásíte z aplikace S Health, vaše údaje mohou být uloženy na serveru za účelem zálohování údajů.) Osobní údaje mohou být uloženy až do dokončení těchto účelů. Údaje, které jste sdíleli na sociálních sítích nebo přenesli do úložných zařízení, musíte vymazat samostatně.
- Přebíráte plnou odpovědnost za nevhodné používání dat sdílených na sociálních sítích nebo přenášených k jiným osobám. Při sdílené osobních údajů s ostatními osobami buďte opatrní.
- Pokud je zařízení Gear připojeno k mobilnímu zařízení, ověřte komunikační protokol a potvrďte tak správný provoz. Pokud používáte bezdrátové připojení, např. Bluetooth, může být zařízení Gear elektronicky rušeno jinými zařízeními. Nepoužívejte zařízení Gear v blízkosti jiných zařízení, která vysílají rádiové vlny.
- Obsah aplikace S Health se může lišit v závislosti na verzi softwaru aplikace. Služby poskytované prostřednictvím aplikace se mohou měnit nebo jejich podpora může být zrušena bez předchozího upozornění.
- Dostupné funkce a služby aplikace S Health se mohou lišit v závislosti na místních zákonech a předpisech platných ve vaší oblasti.
- Některé funkce aplikace S Health nemusí být v závislosti na vaší oblasti poskytovány.
- Funkce S Health jsou určeny pouze pro cvičení a informační účely a nejsou určeny pro použití při diagnostice nemocí nebo jiných stavů, ani při léčbě, zmírňování, ošetřování nebo prevenci nemocí.

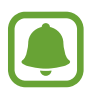

- Měřená vzdálenost se může lišit od skutečné vzdálenosti z důvodu nerovnoměrnému kroku, chůzi na místě a odpočívání na místě.
- Ukládají se pouze záznamy za posledních 28 dní. Předchozí údaje si můžete zobrazit v mobilním zařízení, kde máte instalovánu aplikaci S Health.

## Hudební přehr.

### Úvod

Poslouchání hudby uložené v zařízení Gear a v mobilním zařízení.

### Přehrávání hudby

Na obrazovce Aplikace klepněte na položku Hudební přehr.

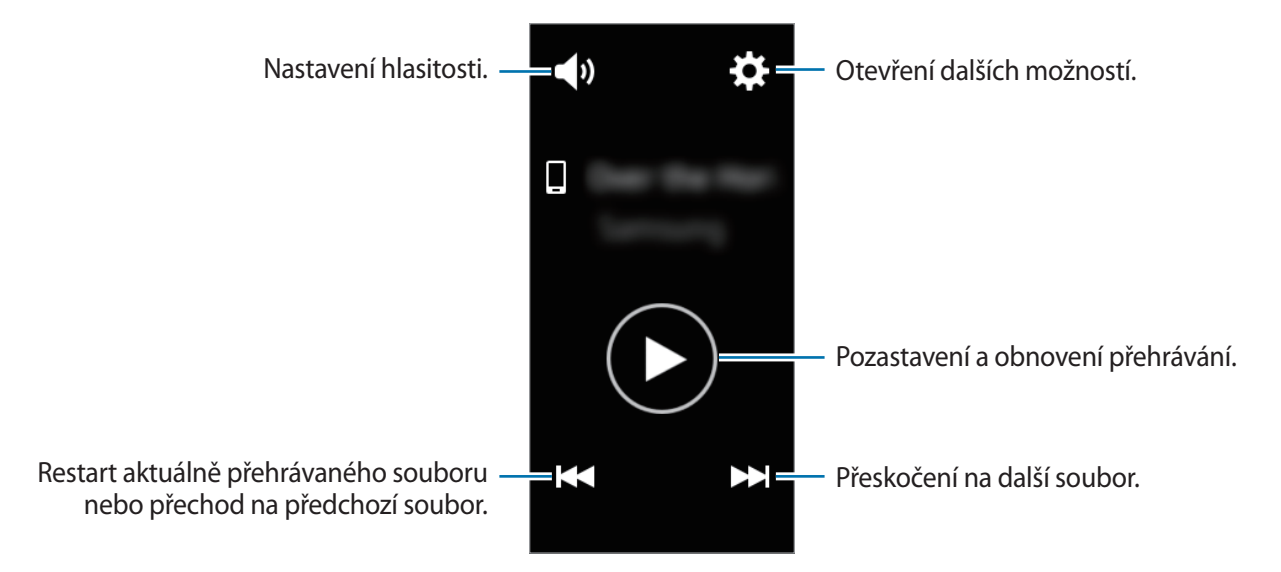

### Přehrávání hudby na mobilním zařízení

Vyberete-li mobilní zařízení, ze kterého chcete přehrávat hudbu, můžete ovládat přehrávání hudby pomocí zařízení Gear. Hudba se přehraje z mobilního zařízení.

- 1 Na obrazovce Aplikace klepněte na položku Hudební přehr.
- 2 Klepněte na položku ☆ → Hudba z: Telefon.

Na zařízení Gear se zobrazí obrazovka ovladače hudby.

3 Klepnutím na položku 🕑 spustíte přehrávání hudby.

Hudba se bude přehrávat z mobilního zařízení.

Klepnutím na položku **4**9 upravíte hlasitost nebo ztlumíte zvuk.

### Import hudby

Do zařízení Gear je možné naimportovat hudbu ze zařízení.

- 1 Na obrazovce Aplikace mobilního zařízení klepněte na položku Samsung Gear.
- 2 Klepněte na položku Odeslat hudbu do Gear.
- 3 Klepněte na položku Vybrat skladby.
- 4 Vyberte soubory a klepněte na položku HOTOVO.

Chcete-li synchronizovat hudbu nedávno přidanou do mobilního zřízení se zařízením Gear, klepněte na přepínač **Automatická synchronizace** a ve vyskakovacím okně Automatická synchronizace klepněte na položku **OK**. Hudba se bude synchronizovat během nabíjení zařízení Gear.

### Přehrávání hudby v zařízení Gear

Můžete přehrávat hudbu v zařízení Gear. Chcete-li poslouchat hudbu uloženou v zařízení Gear, je třeba připojit sluchátka Bluetooth.

- 1 Na obrazovce Aplikace klepněte na položku Hudební přehr.
- 2 Klepněte na položku 🌣 → Hudba z: Gear.

Klepnutím na položky Náhodně, Opakovat nebo Oblíbené vyberete příslušnou možnost.

3 Klepnutím na položku 🖸 spustíte přehrávání hudby.

Hudba se bude přehrávat ze zařízení Gear.

Obrazovku knihovny otevřete klepnutím na položku 🔼 a jejím přetažením nahoru ze spodního okraje obrazovky. Na obrazovce knihovny můžete zobrazit právě přehrávanou skladbu a seznam skladeb a uspořádat hudbu podle stop, alb a umělců.

Když ukládáte hudbu do zařízení Gear, budou do seznamu skladeb automaticky přidávány skladby, jejichž tempo odpovídá vašemu pracovnímu tempu.

## 24hod. protokol

Vaše zařízení Gear dokáže monitorovat a zaznamenávat vaši aktivitu během dne a podporovat váš zdravý životní styl.

Na obrazovce Aplikace klepněte na položku 24hod. protokol.

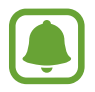

Údaje o spálených kaloriích berou v úvahu vaše tempo bazálního metabolismu (BMR), které je vypočítáno na základě informací ve vašem profilu. Při prvním zakoupení zařízení Gear zobrazí údaje o spálených kaloriích na základě aktuální doby.

- Spánek: Uvádí délku trvání spánku.
- Lehce: Uvádí dobu, kterou jste strávili nenáročnými aktivitami, jako je například nenáročná procházka.
- Zdravý: Uvádí dobu, když jste cvičili s použitím funkce Cvičení, nebo bez ní.
- **Neaktivní**: Uvádí dobu strávenou bez pohybu po dobu jedné hodiny nebo více. Zařízení Gear se vás bude snažit udržet aktivními, proto vás po 50 minutách nečinnosti vyzve k pohybu.

Klepněte na aktivitu, abyste zobrazili podrobnosti o svém záznamu aktivity.

## Cvičení

Můžete zaznamenat informace o cvičení, jako je jeho trvání, vzdálenost a spálené kalorie, v závislosti na typu prováděného cvičení.

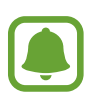

- Po propojení zařízení Gear a mobilního zařízení využívá tato funkce informace o poloze mobilního zařízení. V případě potřeby aktivujte funkci určování polohy mobilního zařízení.
- Před použitím této funkce doporučujeme těhotným ženám, starším osobám a dětem, uživatelům trpícím různými chorobami, například nemocemi srdce nebo vysokým krevním tlakem, obrátit se pro rady na licencovaného zdravotníka.
- Pokud trpíte závratěmi, cítíte bolest nebo máte během cvičení potíže s dýcháním, přestaňte tuto funkci používat a vyhledejte radu licencovaného zdravotníka.
- Pokud jste zařízení Gear právě zakoupili nebo resetovali, vytvořte si profil.
- Vaše informace o poloze a o srdečním tepu se ukládají pouze pokud cvičíte s aplikací Cvičení. Kvůli ochraně vašeho soukromí nebudou prezentovány ani uloženy, když zařízení Gear automaticky rozpozná sportovní aktivitu.

#### Aplikace

#### Cvičení se zařízením Gear

- 1 Na obrazovce Aplikace klepněte na položku **Cvičení**.
- Klepněte na položku Typ aktivity a vyberte typ cvičení, který chcete monitorovat.
   U některých typů cvičení si na obrazovce projděte pokyny, potom klepněte na položku OK.
- Klepněte na položku Cíl a vyberte typ cíle.
   Klepněte na položku Zákl. cvičení, pokud chcete cvičit bez cíle.
- 4 Klepnutím na položku 🔇 nebo 📎 si stanovte cíl, potom klepněte na položku 💌
- 5 V závislosti na typu cvičení klepněte na položku **Poloha** nebo **Interval. průvodce**, abyste vybrali danou možnost.

Pokud používáte funkci určování polohy, bude k zaznamenávání informací o poloze použita funkce GPS připojeného mobilního zařízení nebo funkce GPS zařízení Gear.

- 6 Klepněte na položku Start a začnete cvičit.
  - Když začnete cvičit, zařízení vám automaticky začne sledovat srdeční tep. Pro přesnější měření tepové frekvence pomocí zařízení Gear noste zařízení Gear pevně utažené okolo předloktí těsně nad zápěstím.
    - Pro přesnější měření se nehýbejte, dokud se tepová frekvence nezobrazí na obrazovce.

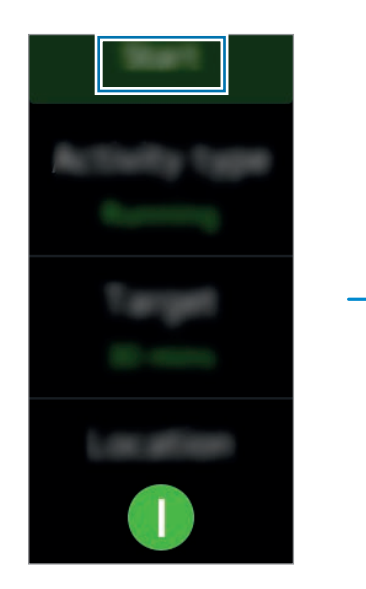

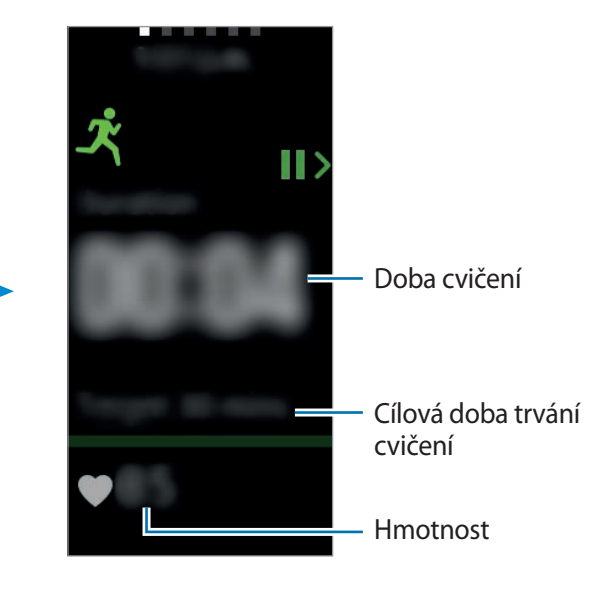

7 Potažením po obrazovce doleva nebo doprava můžete zobrazit informace o cvičení, například spálené kalorie a aktuální rychlost.

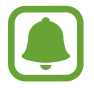

Při intenzivním cvičení přestaňte na chvíli cvičit, aby bylo možné přesněji měřit tepovou frekvenci.

8 Chcete-li cvičení ukončit, klepněte na tlačítko Zpět a pak klepněte na položku **Dokončit**. Chcete-li cvičení obnovit, znovu stiskněte tlačítko Zpět.

9 Chcete-li zobrazit informace o cvičení, táhněte po ukončení cvičení nahoru nebo dolů po obrazovce.

Chcete-li zobrazit trasu cvičení zaznamenanou pomocí informací o poloze, připojte zařízení Gear k mobilnímu zařízení.

#### Automatické rozpoznání cvičení

Po cvičení trvajícím 10 minut se zařízením Gear zařízení automaticky rozpozná, že cvičíte, a zaznamená druh cvičení a jeho délku.

Když přestanete cvičit na déle než jednu minutu, zařízení Gear automaticky rozpozná, že jste přestal(a) cvičit, a jeho funkce se deaktivuje.

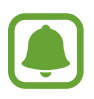

- Mezi různými druhy cvičení lze stanovit pouhou chůzi, běh, cvičení na eliptickém trenažéru, veslování a jízdu na kole.
- Funkce automatického rozpoznání cvičení určí uraženou vzdálenost a spálené kalorie pomocí snímače zrychlení. Měření nemusí být přesná v závislosti na způsobu provádění chůze a cvičení, který je pro vás běžný.

## Kroky

Zařízení Gear počítá počet kroků, které jste provedli, a měří uraženou vzdálenost. Na obrazovce Aplikace klepněte na položku **Kroky**.

Aktuální celkový počet kroků

Chcete-li zobrazit týdenní záznamy, táhněte po obrazovce nahoru nebo dolů.

- Když aplikace pro sledování kroků sleduje vaše kroky a pak zobrazuje počet kroků, může dojít ke krátké prodlevě. Můžete se také setkat s krátkou prodlevou, než vyskakovací okno naznačí, že váš cíl byl dosažen.
  - Pokud používáte nástroj pro sledování kroků při jízdě autem nebo vlakem, mohou počet kroků ovlivňovat vibrace.

#### Nastavení cílové hodnoty kroků

- Klepněte na položku Nastavit cíl a otevřete obrazovku nastavení.
- 🙎 Klepnutím na položku 🔿 nebo 🛇 si stanovte cíl, potom klepněte na položku 💌.

## Podlaží

Zaznamenávejte a sledujte, kolik pater vyjdete. Na obrazovce Aplikace klepněte na položku **Podlaží**.

Aktuální celkový počet pater

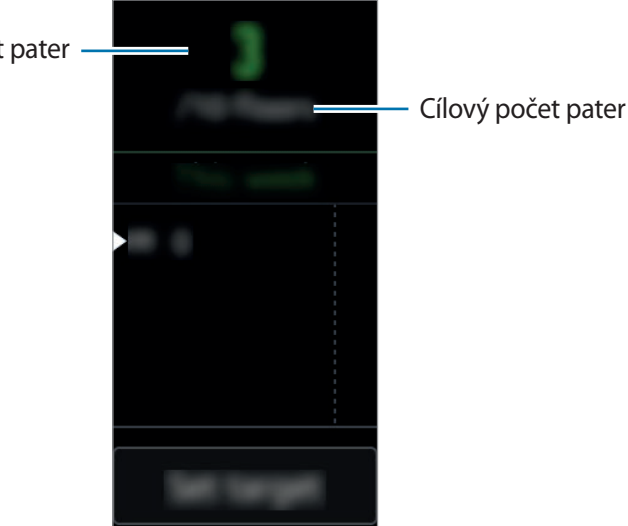

Chcete-li zobrazit týdenní záznamy, táhněte po obrazovce nahoru nebo dolů.

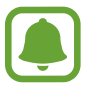

- Jako jedno patro se považuje vertikální vzdálenost přibližně 3 metry. Naměřená patra nemusejí odpovídat počtu pater, která skutečně vyjdete.
- Naměřený počet pater nemusí být přesný v závislosti na prostředí, pohybech uživatele a stavu budov.
- Pokud do oblasti styku těla zařízení Gear a řemínku vnikne voda nebo nečistoty, nemusí být měření pater přesné. Pokud máte zařízení Gear na sobě, nesprchujte se. Pokud se na zařízení Gear vyskytnou kapky čisticího prostředku, potu nebo deště, opláchněte jej před použitím čistou vodou a důkladně vysušte.

#### Nastavení cílové hodnoty pater

- 1 Klepněte na položku Nastavit cíl a otevřete obrazovku nastavení.
- 🙎 Klepnutím na položku 🔿 nebo 🛇 si stanovte cíl, potom klepněte na položku 💌

### Srd. tep

Měří a zaznamenává tepovou frekvenci.

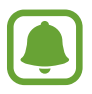

- Aplikace pro sledování tepové frekvence zařízení Gear je určena pouze pro cvičení a informační účely a není určena pro použití při diagnostice nemocí nebo jiných stavů, nebo při léčbě, zmírňování, ošetřování nebo prevenci nemocí.
- Pro přesnější měření tepové frekvence pomocí zařízení Gear noste zařízení Gear pevně utažené okolo předloktí těsně nad zápěstím. Podrobnosti naleznete v části Správné nošení zařízení Gear.

#### Před měřením tepové frekvence vezměte na vědomí následující podmínky:

- Pokud jste zařízení Gear právě zakoupili nebo resetovali, vytvořte si profil.
- Před provedením měření 5 minut odpočívejte.
- Pokud se měření velmi liší od očekávané tepové frekvence, odpočívejte po dobu 30 minut a pak měření opakujte.
- Během zimy nebo ve studeném počasí se při měření tepové frekvence udržujte v teple.
- Kouření nebo pití alkoholu před prováděním měření může způsobit odchylky tepové frekvence od normální tepové frekvence.
- Během měření tepové frekvence nemluvte, nezívejte ani zhluboka nedýchejte. Mohlo by dojít k
  nepřesnému záznamu tepové frekvence.
- Přesnost snímače tepové frekvence může být ovlivněna pohyby uživatele, jeho osobní fyziologií, podmínkami měření a okolím.
- Pokud snímač tepové frekvence nefunguje, zkontrolujte pozici zařízení Gear na zápěstí a ujistěte se, že snímač nic neblokuje. Pokud stejný problém se snímačem tepové frekvence přetrvává, navštivte servisní středisko Samsung.

#### Měření tepové frekvence

- 1 Na obrazovce Aplikace klepněte na položku Srd. tep.
- 2 Klepněte na položku Měřit a zahajte měření tepové frekvence.
   Po krátké době se na obrazovce zobrazí aktuální tepová frekvence.
   Zařízení Gear zobrazuje informace o tepové frekvenci ve vztahu k vybrané značce.

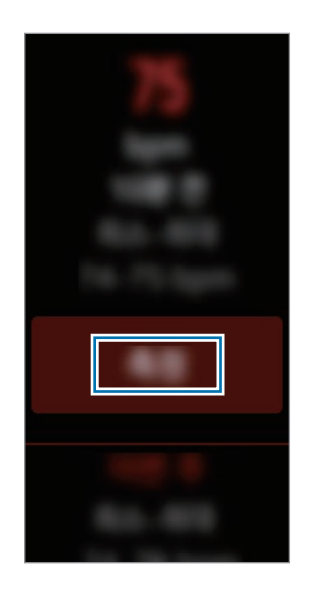

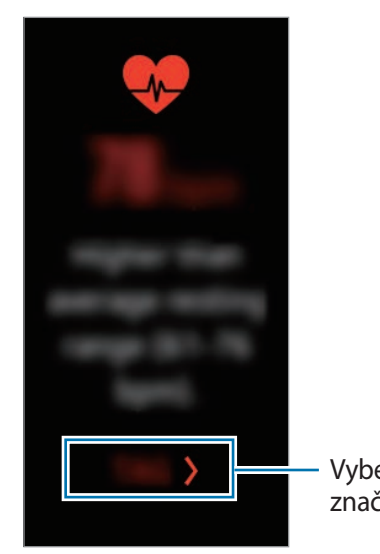

Vyberte stavovou značku.

#### Sledování tepové frekvence

Zařízení Gear může automaticky měřit a sledovat vaši tepovou frekvenci. Zařízení Gear bude měřit tepovou frekvenci v pravidelných intervalech. Tato funkce nemusí fungovat správně, když se pohybujete: Když používáte aplikaci Cvičení, zařízení vám automaticky začne sledovat srdeční tep.

- 1 Na obrazovce Aplikace klepněte na položku Srd. tep.
- 2 Klepněte na položku Automaticky ST a otevřete obrazovku nastavení.

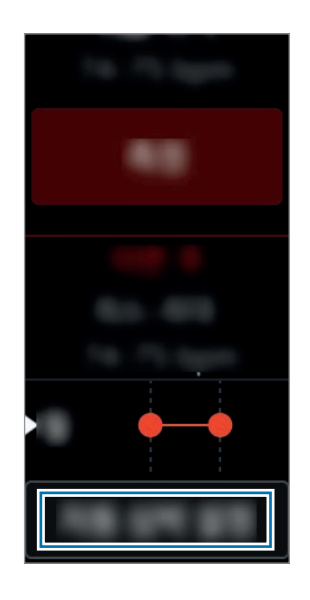

3 Klepnutím na přepínač Automaticky ST tuto funkci aktivujete. (1): aktivováno)

## Together

Sdílejte s přáteli, které máte v mobilním zařízení zaregistrované jako kontakty prostřednictvím aplikace S Health, počet kroků a soutěžte s nimi.

Na obrazovce Aplikace klepněte na položku Together.

- Aktualizujte aplikaci S Health na nejnovější verzi.
- Dostupnost této funkce závisí na oblasti a poskytovateli služeb.

## Voda

Zaznamenávejte a sledujte, kolik sklenek vody vypijete.

#### Zaznamenávání spotřeby vody

- 1 Na obrazovce Aplikace klepněte na položku Voda.
- Po vypití sklenky vody klepněte na položku .
   Pokud omylem zadáte nesprávnou hodnotu, můžete ji opravit klepnutím na položku .

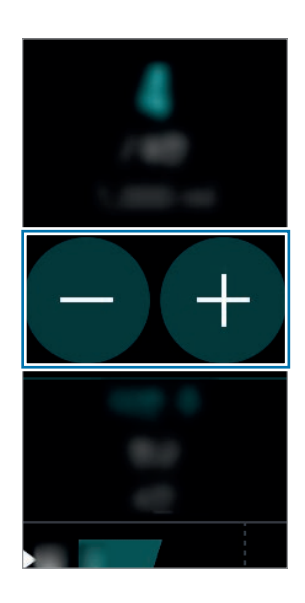

Chcete-li zobrazit týdenní záznamy, táhněte po obrazovce nahoru nebo dolů.

#### Nastavení cílové hodnoty spotřeby

- 1 Klepněte na položku Nastavit cíl a otevřete obrazovku nastavení.
- 2 Klepnutím na položku **Vypnout** nastavíte funkci nastavení cíle na možnost **Zapnout**. (**1** : zapnuto)
- 3 Klepněte na položku **Denní cíl**.
- 4 Klepnutím na položku 🔿 nebo 🛇 si stanovte cíl, potom klepněte na položku 🔽.

## Kofein

Zaznamenávejte a sledujte, kolik šálků kávy vypijete.

#### Zaznamenávání spotřeby kávy

- 1 Na obrazovce Aplikace klepněte na položku Kofein.
- Po vypití šálku kávy klepněte na položku .
   Pokud omylem zadáte nesprávnou hodnotu, můžete ji opravit klepnutím na položku .

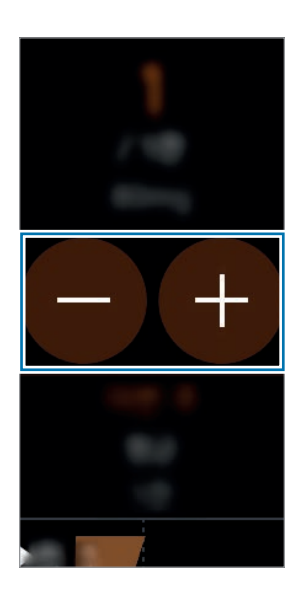

Chcete-li zobrazit týdenní záznamy, táhněte po obrazovce nahoru nebo dolů.

#### Nastavení limitu spotřeby kávy

- 1 Klepněte na položku **Omezení** a otevřete obrazovku nastavení.
- 2 Klepnutím na položku Vypnout nastavíte funkci nastavení limitu na možnost Zapnout. (1): zapnuto)
- 3 Klepněte na položku **Denní limit**.
- 4 Klepnutím na položku 🔿 nebo 🛇 si stanovte cíl, potom klepněte na položku 💌.

## Najít telefon

Pokud nevíte, kam jste mobilní zařízení odložili, zařízení Gear vám ho pomůže najít.

- 1 Na obrazovce Aplikace klepněte na položku Najít telefon.
- 2 Klepněte na položku Q.

Mobilní zařízení začne vydávat zvuky a aktivuje obrazovku.

Přetáhněte na mobilním zařízení položku 😣 doleva nebo doprava nebo v zařízení Gear klepněte na položku 🕕.

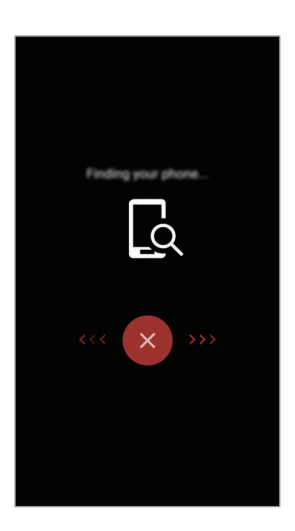

#### Zobrazení polohy mobilního zařízení

Klepněte na položku **Najít telefon**.

Zařízení Gear zobrazí polohu vašeho mobilního zařízení.

| 100010-0115 |
|-------------|
|             |
|             |
|             |
|             |
|             |

## Časovač

- 1 Na obrazovce Aplikace klepněte na položku Časovač.
- 2 Klepněte na položku NASTAVIT a otevřete obrazovku nastavení.
- 3 Klepnutím na položku 🔇 nebo 🕥 nastavíte hodiny, minuty a sekundy.
- 4 Chcete-li nastavení uložit, klepněte na položku **OK**.
- 5 Klepněte na položku Start.
- 6 Po uplynutí nastaveného času přetáhněte 💌 nahoru.

## Stopky

- 1 Na obrazovce Aplikace klepněte na položku Stopky.
- Pro spuštění měření času klepněte na položku Start.
   Chcete-li při měření události zaznamenávat časy kol, klepněte na položku Mezičas.
- Klepnutím na položku STOP měření času zastavte.
   Chcete-li měření obnovit, klepněte na položku POKRAČOV.
   Chcete-li stopky vynulovat, klepněte na položku Vynulovat.
   Chcete-li zobrazit záznam stopek, táhněte po obrazovce nahoru nebo dolů.

# Nastavení

## Úvod

Přizpůsobte nastavení pro funkce a aplikace. Zařízení Gear si můžete lépe přizpůsobit nakonfigurováním různých možností nastavení.

Na obrazovce Aplikace klepněte na položku Nastavení.

## Zobrazení

Změna nastavení zobrazení.

Na obrazovce Nastavení klepněte na položku Zobrazení.

- Ciferníky: Volba typu hodinek.
- Vždy zap. hod.: Nastavení zařízení Gear na zobrazení hodinek, pokud je obrazovka vypnutá.
   (1): zapnuto)
- Indikátor oznámení: Nastavte zařízení Gear tak, aby na obrazovce hodin zobrazovalo oranžovou tečku, která vás bude upozorňovat na upozornění, která jste ještě nezkontrolovali.
- Jas: Nastavení jasu displeje.
- Časový limit disp.: Nastavení prodlevy, než zařízení Gear vypne podsvícení displeje.
- Písmo: Umožňuje změnit typ a velikost písma.

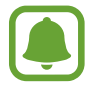

Funkce Vždy zapnuté hodinky se aktivuje, pouze pokud máte zařízení Gear na sobě. Pokud zařízení Gear nemáte na sobě nebo pokud jej na sobě máte a nehýbete se po dobu 30 minut, hodinky se nebudou zobrazovat ani tehdy, mají-li aktivovanou funkci stálého zapnutí.

### Vibrace

Změní nastavení vibrací.

Na obrazovce Nastavení klepněte na položku Vibrace.

- Vibrace: Zapíná nebo vypíná funkci vibrací. (1): zapnuto)
- Dlouhé vibrace: Prodloužení doby trvání vibrací, aby bylo snadnější si upozornění na oznámení všimnout. (
   zapnuto)

## Zařízení

Změní nastavení interakce zařízení Gear.

Na obrazovce Nastavení klepněte na položku Zařízení.

- Dvojí stisk. tl. Domů: Volba akce, která se má provést v případě, že dvakrát stisknete tlačítko Domů zařízení Gear.
- Gesto probuzení: Nastaví zařízení Gear, aby zapnulo obrazovku, pokud zvednete ruku, a vypnulo obrazovku, pokud ruku spustíte.

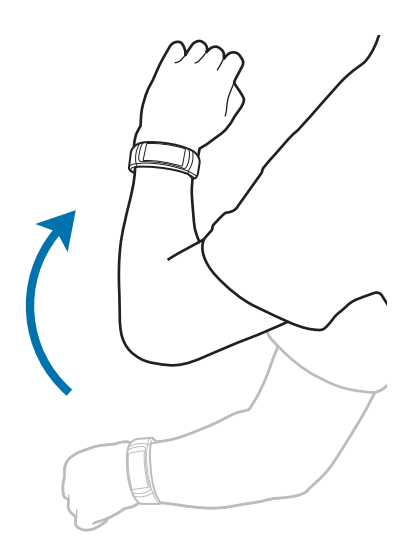

- Datum a čas: Ruční nastavení data a času.
- Jazyk: Vybere jazyk zobrazení pro zařízení Gear.

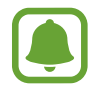

Datum a čas a Jazyk se objeví pouze tehdy, pokud budete zařízení Gear používat bez připojení k mobilnímu zařízení.

## Připojení

### Bluetooth

K výměně dat nebo mediálních souborů s dalšími zařízeními Bluetooth použijte rozhraní Bluetooth.

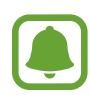

- Společnost Samsung nenese odpovědnost za případnou ztrátu, zachycení nebo zneužití dat odeslaných nebo přijatých pomocí funkce Bluetooth.
- Vždy se přesvědčte, že zařízení, se kterými sdílíte a vyměňujete data, jsou důvěryhodná a řádně zabezpečená. Pokud se mezi zařízeními nacházejí překážky, může být provozní dosah snížen.
- Některá zařízení, obzvláště ta, která nejsou testována nebo schválena společností Bluetooth SIG, nemusejí být se zařízením kompatibilní.
- Nepoužívejte Bluetooth k nezákonným účelům (například pirátské kopie souborů nebo ilegální odposlouchávání hovorů pro komerční účely).

Společnost Samsung není zodpovědná za případné následky ilegálního zneužití funkce Bluetooth.

Na obrazovce Nastavení klepněte na položku **Připojení**  $\rightarrow$  **Bluetooth**.

- Bluetooth: Zapíná nebo vypíná funkci Bluetooth.
- Sluchátka BT: Hledá sluchátka s podporou funkce Bluetooth a připojuje je k zařízení Gear.

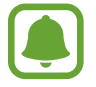

Sluchátka lze použít pouze při přehrávání hudby v zařízení Gear nebo k poslechu zpráv intervalového průvodce či oznámení během cvičení.

### Wi-Fi

Tato funkce je dostupná, pokud není zařízení Gear připojeno k mobilnímu zařízení přes rozhraní Bluetooth.

- 1 Na obrazovce Nastavení klepněte na položku Připojení → Wi-Fi a pak funkci aktivujte klepnutím na přepínač Wi-Fi. (1): aktivováno)
- 2 Klepněte na položku Sítě Wi-Fi  $\rightarrow$  Načíst.

3 Ze seznamu sítí Wi-Fi vyberte požadovanou síť.

U sítí, které vyžadují heslo, se zobrazuje ikona zámku.

- 4 Klepněte na položku **Připojit**.
- (
- Jakmile se zařízení Gear připojí k síti Wi-Fi, zařízení Gear se k této síti bude znovu připojovat pokaždé, když tato síť bude k dispozici, a to aniž by bylo třeba vyplňovat heslo. Chcete-li zabránit automatickému připojování zařízení Gear k určité síti, vyberte ji ze seznamu sítí a klepněte na položku **Odpojit**.
- Pokud se nemůžete správně připojit k síti Wi-Fi, restartujte funkci Wi-Fi svého zařízení nebo bezdrátový router.
- Nepoužíváte-li síť Wi-Fi, vypněte ji a šetřete energii baterie.
- V režimu ladění můžete připojit zařízení Gear k síti Wi-Fi, zatímco je připojeno k mobilnímu zařízení pomocí Bluetooth.

### Upozornění

Nastavení zařízení Gear tak, aby zavibrovalo, když je odpojíte od mobilního zařízení.

Na obrazovce Nastavení klepněte na položku **Připojení** a pak funkci aktivujte klepnutím na přepínač **Upozornění**. (**1** : aktivováno)

### Poloha

Nastavte aplikace v zařízení Gear, aby využívaly informace o poloze.

Na obrazovce Nastavení klepněte na položku **Připojení** → **Poloha** a poté klepnutím na položku **GPS** funkci aktivujte. ( ) : aktivováno)

## Zamyk. obraz.

Zařízení Gear můžete nastavit tak, aby využívalo funkci zámku displeje, když jej nemáte nasazené.

Na obrazovce Nastavení klepněte na položku Zamyk. obraz.

- Typ zámku displ.: Aktivace nebo deaktivace funkce zámku obrazovky. Další informace naleznete v části Nastavení zámku displeje.
- Nápověda: Zobrazení nápovědy pro používání funkce zámku displeje.

## Úsporný režim

Aktivuje režim úspory energie a šetří energii baterie omezením funkcí zařízení Gear.

- Zobrazuje barvy na obrazovce ve stupních šedi.
- Deaktivuje oznámení.
- Deaktivuje funkci Wi-Fi.
- Deaktivuje další funkce.
- Omezí výkon procesoru zařízení Gear.

Na obrazovce Nastavení klepněte na položku Úsporný režim  $\rightarrow$   $\square$ . Případně stiskněte a podržte vypínací tlačítko, když je obrazovka zapnutá, a klepněte na položku Úsporný režim  $\rightarrow$   $\square$ .

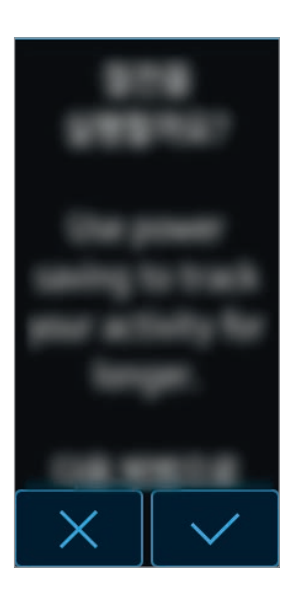

Chcete-li tento režim deaktivovat, klepněte na položku VYP  $\rightarrow$   $\bigcirc$ .

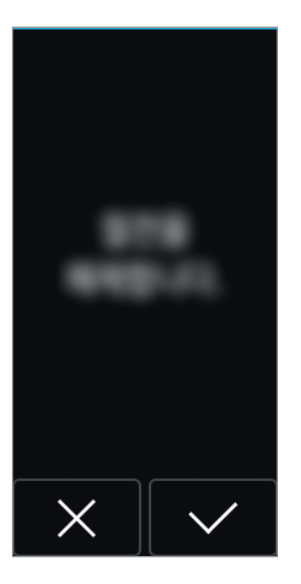

## Profil

Zadejte informace do svého profilu, například pohlaví, výšku a hmotnost.

Na obrazovce Nastavení klepněte na položku Profil a nakonfigurujte nastavení svého profilu.

## Informace o zdraví

Umožněte zařízení Gear, aby vám posílalo oznámení, když dosáhnete cílů cvičení nebo když budete aktivní.

Na obrazovce Nastavení klepněte na položku **Informace o zdraví** a vyberte položky, u kterých chcete dostávat oznámení. (1): položka je zvolena)

## Info. o Gear

Umožňuje zobrazit informace o zařízení Gear.

Na obrazovce Nastavení klepněte na položku Info. o Gear.

- Aktualizace softwaru Gear: Ručně aktualizujte software zařízení Gear.
- Automaticky aktual. aplikace: Změna nastavení automatických aktualizace pro aplikace v zařízení Gear.
  - Vyp: Nastavte zařízení tak, aby neaktualizovalo aplikace zařízení Gear.
  - Pouze přes Wi-Fi: Nastavte zařízení tak, aby automaticky aktualizovalo aplikace zařízení Gear, pouze když je připojeno k síti Wi-Fi.

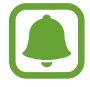

- Aktualizace softwaru Gear a Automaticky aktual. aplikace se objeví pouze tehdy, pokud budete zařízení Gear používat bez připojení k mobilnímu zařízení.
- Aby bylo možné aktualizovat software zařízení Gear, musí být baterie zařízení Gear nabita na více než 15 %.
- O zařízení: Přístup k informacím o zařízení Gear.
- Hlášení diagnostiky: Nastavte zařízení Gear tak, aby společnosti Samsung automaticky odesílalo diagnostiku zařízení. (
   : zapnuto)

- Obnovit Gear:
  - Částečný reset: Odstranění dat kromě mediálních a osobních souborů.
  - Výrobní nastavení: Obnovení výchozích továrních hodnot nastavení a odstranění všech vašich dat.
- Ladění: Aktivace nebo deaktivace režimu USB ladění při vývoji aplikací pro zařízení Gear. (1): zapnuto)

## Připojit k telefonu

Když zařízení Gear používáte bez připojení k mobilnímu zařízení, umožní připojení k mobilnímu zařízení.

Na obrazovce Nastavení klepněte na položku Připojit k telefonu.

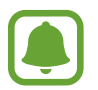

**Připojit k telefonu** se objeví pouze tehdy, pokud budete zařízení Gear používat bez připojení k mobilnímu zařízení.

- Ano: Připojte zařízení Gear k novému mobilnímu zařízení a obnovte zdravotní údaje a informace o nastaveních.
- Ne: Připojte zařízení Gear k novému mobilnímu zařízení a resetujte zdravotní údaje a informace o nastaveních.

# Samsung Gear

## Úvod

Chcete-li připojit zařízení Gear k mobilnímu zařízení, musíte si do mobilního zařízení nainstalovat aplikaci Samsung Gear. Pomocí aplikace Samsung Gear můžete upravit nastavení zařízení Gear.

Klepněte na aplikaci Samsung Gear na obrazovce Aplikace mobilního zařízení.

Pokud zařízení Gear a mobilní zařízení propojujete poprvé, dozvíte se další informace v části Připojování zařízení Gear k mobilnímu zařízení.

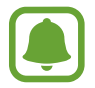

Některé funkce nemusí být v závislosti na typu připojeného mobilního zařízení dostupné.

#### Odpojení nebo připojení zařízení Gear

Na obrazovce Aplikace mobilního zařízení klepněte na položku Samsung Gear  $\rightarrow$  DALŠÍ  $\rightarrow$  Odpojit  $\rightarrow$  ODPOJIT.

Zařízení Gear se odpojí od mobilního zařízení.

Chcete-li zařízení Gear znovu připojit, klepněte v aplikaci Samsung Gear na položku PŘIPOJIT.

#### Připojování k novému zařízení Gear

Pokud aktuálně používáte jiné zařízení Gear, můžete jej z mobilního zařízení odpojit a připojit nové zařízení Gear.

Na obrazovce Aplikace mobilního zařízení klepněte na položku **Samsung Gear**  $\rightarrow$  **DALŠÍ**  $\rightarrow$  **Připojit nové Gear** a pak vyberte nové zařízení Gear.

#### Zobrazení uživatelské příručky

Podle zobrazené uživatelské příručky se naučíte používat Gear.

Na obrazovce Aplikace mobilního zařízení klepněte na položku **Samsung Gear → DALŠÍ → Uživatelská příručka**.

## Ciferníky

Můžete změnit typ hodinek, které se zobrazí na obrazovce Hodinky.

Na obrazovce Aplikace mobilního zařízení klepněte na položku **Samsung Gear** → **Ciferníky** a vyberte požadovaný typ hodinek. Vybraný vzhled hodinek se použije na obrazovku Hodinky. Klepnutím na položku **STYLIZOVAT** vyberte pozadí a položky, které se mají u vzhledu hodinek zobrazovat.

## Oznámení

Umožňuje změnit nastavení funkce oznámení. Nechte se neustále upozorňovat na různé události, například nové zprávy přijaté do mobilního zařízení.

Na obrazovce Aplikace mobilního zařízení klepněte na položku **Samsung Gear → Oznámení**, klepnutím aktivujte přepínač a pak aktivujte položky.

- Správa oznámení: Vyberte aplikace v mobilním zařízení, které budou zasílat oznámení do zařízení Gear.
- Omezit oznámení: Nastavení zařízení Gear tak, aby blokovalo všechna oznámení s výjimkou upozornění – přijatá v době, kdy je obrazovka mobilního zařízení zapnuta.
- Zapnout displej: Nastavení zařízení Gear tak, aby při přijetí oznámení zapínalo displej.
- Autom. zobrazit detaily: Nastavení zařízení Gear tak, aby zobrazovalo podrobnosti pro oznámení ve chvíli přijetí.
- Indikátor oznámení: Nastavte zařízení Gear tak, aby na obrazovce hodin zobrazovalo oranžovou tečku, která vás bude upozorňovat na upozornění, která jste ještě nezkontrolovali.

## Uspořádání aplikací

Umožňuje přizpůsobení obrazovky Aplikace zařízení Gear. Můžete vybrat a znovu uspořádat aplikace.

Na obrazovce Aplikace mobilního zařízení klepněte na položku Samsung Gear – Uspořádání aplikací.

#### Odinstalování aplikací

Klepněte na položku ODINSTALOVAT a vyberte aplikace, které chcete odebrat ze zařízení Gear.

### Změna pořadí aplikací

Klepněte na položku 🔷 vedle aplikace a přesuňte ji nahoru nebo dolů na novou pozici.

## Odeslat hudbu do Gear

Umožňuje přenos uložených zvukových souborů z mobilního zařízení do zařízení Gear.

Na obrazovce Aplikace mobilního zařízení klepněte na položku **Samsung Gear** → **Odeslat hudbu do Gear**.

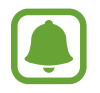

Když zařízení Gear nemá dostatek dostupné paměti a když je funkce Automatická synchronizace zapnutá, odstraní soubory, které jste neoznačili jako oblíbené, a to v pořadí od nejstarších po nejnovější.

- Vybrat skladby: Výběr zvukových souborů a jejich ruční odeslání z mobilního zařízení do zařízení Gear.
- Automatická synchronizace: Nastavení zařízení na synchronizaci nedávno přidaných zvukových souborů se zařízením Gear v době nabíjení zařízení Gear.

## Nastavení

### Rychlé zprávy

Upraví nebo přidá šablony používané k odpovídání na zprávy.

- 1 Na obrazovce Aplikace mobilního zařízení klepněte na položku Samsung Gear  $\rightarrow$  Nastavení  $\rightarrow$  Rychlé zprávy.
- 2 Klepněte na položku Rychlé odpovědi nebo Zprávy při odmítnutí hovoru.
- **3** Vyberte šablonu, kterou chcete upravit.

Chcete-li vytvořit další šablony, klepněte na položku <table-cell-rows>, zadejte text do vstupního pole a pak klepněte na položku **ULOŽIT**.

Chcete-li šablonu odstranit, klepněte na položku **UPRAVIT**, vyberte šablonu a potom klepněte na položku **ODSTRANIT**.

4 Upravte šablonu a klepněte na položku ULOŽIT.

### Dvojí stisk. tl. Domů

Nastavení akce, která bude provedena při dvojitém stisknutí tlačítka Domů zařízení Gear.

Na obrazovce Aplikace mobilního zařízení klepněte na položku **Samsung Gear** → **Nastavení** → **Dvojí stisk. tl. Domů** a pak vyberte možnost.

### Připojení Gear

Umožňuje úpravu nastavení bezdrátového připojení zařízení Gear.

Na obrazovce Aplikace mobilního zařízení klepněte na položku **Samsung Gear** → **Nastavení** → **Připojení Gear**.

- Vzdálené připojení: Není-li mezi zařízeními k dispozici připojení Bluetooth, nastavte zařízení Gear na vzdálené připojení k mobilnímu zařízení prostřednictvím sítí Wi-Fi s účtem Samsung.
- Synch. profily Wi-Fi: Nastavení zařízení tak, aby synchronizovalo seznam uložených sítí Wi-Fi se zařízením Gear.

### Záloha a obnovení

Umožňuje zálohovat nebo ukládat data do zařízení Gear nebo obnovit zařízení k datu zálohování.

Na obrazovce Aplikace mobilního zařízení klepněte na položku **Samsung Gear → Nastavení →** Záloha a obnovení → Záloha dat nebo Obnovit data.

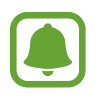

Údaje o vašem zdraví nebudou zálohovány ani obnoveny. Údaje o svém zdraví můžete spravovat prostřednictvím aplikace S Health na svém mobilním zařízení.

### O Gear

Přístup k informacím o zařízení Gear.

Na obrazovce Aplikace mobilního zařízení klepněte na položku Samsung Gear  $\rightarrow$  Nastavení  $\rightarrow$  O Gear.

- Aktualizace softwaru pro produkty Gear: Aktualizuje zařízení Gear na nejnovější software.
- Paměť Gear: Zobrazení informací o paměti vašeho zařízení Gear.

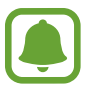

Skutečná dostupná kapacita vnitřní paměti je menší, než je uváděno, protože operační systém a výchozí aplikace zabírají část této paměti. Dostupná kapacita se může změnit po aktualizaci zařízení.

- Právní informace: Zobrazení právních informací pro zařízení Gear.
- Neznámé zdroje: Nastavení zařízení Gear umožňující instalaci aplikací z neznámých zdrojů.
- Název zařízení: Změna názvu zařízení Gear.

### O aplikaci Samsung Gear

Zobrazí informace o verzi aplikace Samsung Gear.

Na obrazovce Aplikace mobilního zařízení klepněte na položku Samsung Gear → Nastavení → O aplikaci Samsung Gear.

## Najít moje Gear

Máte možnost vzdáleně ovládat zařízení Gear v případě, že jej ztratíte nebo nemůžete najít.

Na obrazovce Aplikace mobilního zařízení klepněte na položku Samsung Gear  $\rightarrow$  Najít moje Gear.

- Zámek reaktivace: Nastavení zařízení Gear tak, aby po obnovení vyžadovalo údaje vašeho účtu Samsung. To zabrání ostatním osobám v opětovné aktivaci zařízení, pokud je ukradené nebo ztracené.
- Dálkové ovládání:
  - Vyhledat Gear: Zjistěte aktuální polohu zařízení Gear.
  - Zamknout Gear: Vzdáleně uzamkne zařízení Gear a zabrání neoprávněnému přístupu. Tuto funkci lze aktivovat, když je spojení Bluetooth mezi zařízením Gear a mobilním zařízením ukončeno ve chvíli, kdy je aktivováno vzdálené připojení.
  - Resetovat Gear: Vzdáleně vymaže všechny osobní údaje uložené v zařízení Gear. Po resetování zařízení Gear nelze informace obnovit ani používat funkci Najdi moje zařízení Gear.

#### Hledání zařízení Gear

Pokud nemůžete zařízení Gear najít, tato funkce vám jej pomůže najít.

- 1 Na obrazovce Aplikace mobilního zařízení klepněte na položku Samsung Gear → Najít moje Gear.
- 2 Klepněte na položku Q.

Zařízení Gear zavibruje a zapne se obrazovka. Přetáhněte položku 🖍 v zařízení Gear nahoru nebo klepněte na položku 🕕 v mobilním zařízení.

## Samsung Galaxy Apps

Aplikace pro zařízení Gear můžete stahovat z obchodu Samsung Galaxy Apps.

Na obrazovce Aplikace mobilního zařízení klepněte na položku **Samsung Gear → Samsung Galaxy Apps**.

Procházejte aplikace podle kategorií, potom aplikaci vyberte a stáhněte.

# Dodatek

## Řešení problémů

Před kontaktováním servisního střediska společnosti Samsung zkuste použít následující řešení. Některé situace se nemusí týkat vašeho zařízení Gear.

#### Zařízení Gear se nezapne

Pokud je baterie zcela vybitá, zařízení Gear se nezapne. Před zapnutím zařízení Gear baterii úplně nabijte.

### Dotykový displej reaguje pomalu nebo nesprávně

- Pokud na dotykový displej nasadíte ochranu obrazovky nebo volitelné příslušenství, nemusí dotykový displej fungovat správně.
- Pokud máte rukavice, pokud se dotykového displeje dotýkáte špinavýma rukama nebo pokud klepnete na displej ostrým předmětem nebo nehtem, nemusí dotykový displej fungovat správně.
- Vlhké prostředí nebo styk s vodou může způsobit poruchu dotykového displeje.
- Restartujte zařízení Gear a vymažte jakékoliv dočasné softwarové chyby.
- Ujistěte se, že je software zařízení Gear aktualizován na nejnovější verzi.
- Pokud je dotykový displej poškrábaný nebo poškozený, navštivte servisní centrum Samsung.

Dodatek

#### Zařízení Gear zamrzá nebo obsahuje kritické chyby

Zkuste následující řešení. Pokud není problém stále vyřešen, kontaktujte servisní středisko Samsung.

#### Restartování zařízení Gear

Pokud zařízení Gear zamrzá nebo se zasekává, může být nezbytné zařízení Gear vypnout a znovu zapnout.

#### Nucený restart

Pokud se zařízení Gear zaseklo a neodpovídá, stiskněte a podržte vypínací tlačítko po dobu delší než 7 sekund a restartujte ho.

#### Resetování zařízení Gear

Pokud se pomocí způsobů uvedených výše nepodaří problém vyřešit, proveďte obnovení do továrního nastavení.

Na obrazovce Aplikace klepněte na položku **Nastavení** → **Info. o Gear** → **Obnovit Gear** → **Výrobní nastavení**. Před provedením obnovení do továrního nastavení si nezapomeňte zálohovat všechna důležitá data uložená v zařízení pomocí aplikace Samsung Gear nebo S Health.

### Jiné zařízení Bluetooth nemůže najít vaše zařízení Gear

- Ujistěte se, že je bezdrátová funkce Bluetooth v zařízení Gear aktivní.
- Resetujte vaše zařízení Gear a zkuste to znovu.
- Ujistěte se, že se vaše zařízení Gear a další zařízení Bluetooth nachází v dosahu připojení
   Bluetooth (10 m). Vzdálenost se může lišit v závislosti na prostředí, ve kterém zařízení používáte.

Pokud výše uvedené rady problém nevyřešily, kontaktujte servisní centrum Samsung.

# Připojení Bluetooth není navázáno, nebo jsou vaše zařízení Gear a mobilní zařízení odpojena

- Ověřte, zda je aktivní funkce Bluetooth na obou zařízeních.
- Ujistěte se, že mezi zařízeními nejsou žádné překážky, jako například stěny nebo elektrická zařízení.
- Ujistěte se, že je na mobilním zařízení nainstalovaná nejnovější verze aplikace Samsung Gear.
- Ujistěte se, že se vaše zařízení Gear a další zařízení Bluetooth nachází v dosahu připojení
   Bluetooth (10 m). Vzdálenost se může lišit v závislosti na prostředí, ve kterém zařízení používáte.
- Restartujte obě zařízení a v mobilním zařízení znovu spusťte aplikaci Samsung Gear.

### Ikona baterie je prázdná

Baterie je vybitá. Nabijte baterii.

#### Baterie se nenabíjí správně (pro nabíječky schválené společností Samsung)

- Nezapomeňte zařízení Gear umístit do dokovací stanice nabíječky a správně dokovací stanici připojit k nabíječce.
- Navštivte servisní středisko Samsung a nechejte vyměnit baterii.

### Baterie se vybíjí rychleji než po zakoupení

- Pokud vystavíte baterii Gear vysokým nebo nízkým teplotám, může dojít k omezení využitelné kapacity.
- Spotřeba energie z baterie se při používání aplikací zvyšuje.
- Baterie je spotřební zboží a její užitečná kapacita s postupem času klesá.

### Zařízení Gear je při dotyku horké

Při používání aplikací, které vyžadují více energie, nebo při používání aplikací v zařízení Gear po delší dobu může být zařízení Gear na dotek horké. To je normální a nemělo by to mít žádný vliv na životnost ani výkon zařízení Gear.

Pokud se zařízení přehřívá nebo pokud bude po delší dobu na dotyk horké, chvilku jej nepoužívejte. Pokud se bude zařízení i nadále přehřívat, kontaktujte servisní středisko Samsung.

### Zařízení Gear nemůže najít vaši aktuální polohu

Zařízení Gear použije údaje o poloze vašeho mobilního zařízení. Signály GPS mohou být blokovány překážkami, například stěnami domu.

### Byla ztracena data uložená v zařízení Gear

Vždy vytvářejte záložní kopie všech důležitých dat uložených v zařízení Gear pomocí aplikace Samsung Gear nebo S Health. V opačném případě nebude možné v případě poškození nebo ztráty data obnovit. Společnost Samsung neponese odpovědnost za ztrátu dat uložených v zařízení Gear.

### Po celém obvodu pouzdra zařízení Gear se objevila úzká mezera

- Tato mezera je nezbytný konstrukční prvek protože může docházet k lehkým otřesům nebo vibracím součástí.
- Časem může tření mezi součástmi způsobit, že se tato mezera mírně rozšíří.

## Vyjmutí baterie

- Abyste vyjmuli baterii, **musíte** navštívit autorizované servisní centrum s uvedenými pokyny.
- Pro svou bezpečnost se <u>nepokoušejte vyjmout</u> baterii sami. Pokud by nebyla baterie správně vyjmuta, mohlo by dojít k poškození baterie a zařízení, k poranění osob a/nebo by zařízení mohlo přestat být bezpečné.
- Společnost Samsung nenese zodpovědnost za případné škody nebo ztráty (na základě smlouvy nebo občanskoprávního deliktu včetně nedbalosti), které by mohly pramenit z nedodržování přesného znění těchto varování a pokynů, kromě úmrtí nebo poranění osob způsobených nedbalostí společnosti Samsung.
- 1 Odstraňte ze zařízení Gear řemínek.
- 2 Pomocí nástroje s plochou hranou odstraňte z těla zařízení Gear zadní pouzdro.
- 3 Odpojte konektory baterie a displeje.
- 4 Vytáhněte desku s plošnými spoji z těla zařízení Gear.
- 5 Vyjměte baterii zatažením za konektor baterie na horní straně zařízení Gear směrem nahoru.

#### Copyright

Copyright © 2016 Samsung Electronics

Tato příručka je chráněna mezinárodními zákony o autorských právech.

Žádná část této příručky nesmí být reprodukována, šířena, překládána nebo předávána žádnou formou nebo způsobem, elektronicky ani mechanicky, včetně fotokopií, natáčení ani žádnými jinými systémy pro ukládání, bez předchozího písemného svolení společnosti Samsung Electronics.

#### Ochranné známky

- SAMSUNG a logo SAMSUNG jsou registrované ochranné známky společnosti Samsung Electronics.
- Bluetooth<sup>®</sup> je registrovaná ochranná známka společnosti Bluetooth SIG, Inc. na celém světě.
- Wi-Fi<sup>®</sup>, Wi-Fi Protected Setup<sup>™</sup>, Wi-Fi Direct<sup>™</sup>, Wi-Fi CERTIFIED<sup>™</sup> a logo Wi-Fi jsou registrované ochranné známky sdružení Wi-Fi Alliance.
- Všechny ostatní ochranné známky a autorská práva jsou majetkem příslušných vlastníků.